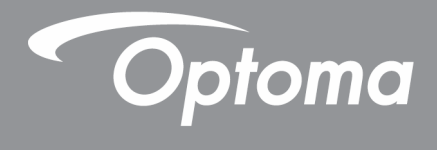

# پروژکتور DLP®

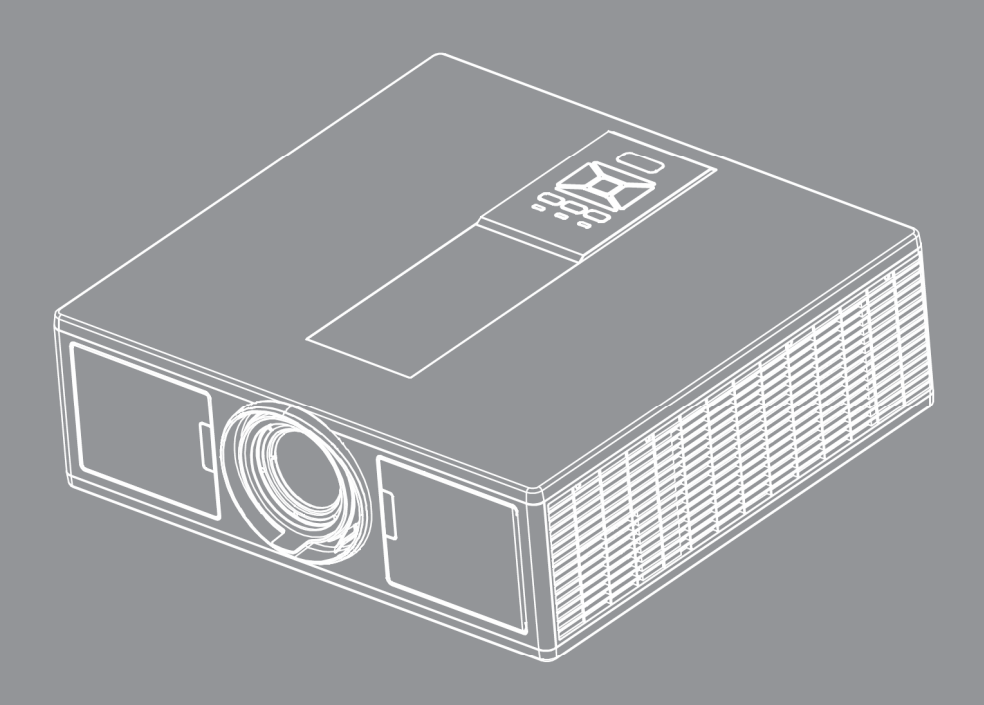

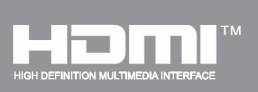

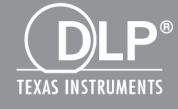

دفترچه راهنمای کاربر

# محتويات

| 3  | ايمنى                                         |
|----|-----------------------------------------------|
| 5  | قوانین و اخطار های ایمنی                      |
| 9  | مقدمه                                         |
| 9  | نماي كلي جعبه محصول                           |
| 10 | نماي كلي محصول                                |
| 10 | دستگاه اصلی                                   |
| 11 | صفحه کنترل                                    |
| 12 | اتصالات                                       |
| 13 | کنترل از راه دور                              |
| 15 | ر اهاندازی و نصب                              |
| 16 | اتصال منبع به پروژ کتور                       |
| 18 | روشن/خاموش کردن برق پروژکتور                  |
| 19 | نشانگر ه <i>شدار</i>                          |
| 20 | تنظيم موقعيت پرژكتور                          |
| 21 | تنظیم تصویر پخش شده                           |
| 25 | کنترل های کاربر                               |
| 25 | استفاده از صفحه کنترل                         |
| 26 | منو های ر وی صفحه                             |
| 26 | چگونگی عملکرد                                 |
| 27 | ساختار                                        |
| 31 | عکس                                           |
| 33 | صفحه                                          |
| 35 | الإ عدادات                                    |
| 36 | ىرجە صدا                                      |
| 37 | انتخاب ها                                     |
| 40 |                                               |
| 41 | LAN                                           |
| 42 | ضمايم                                         |
| 42 | م شکلات پروژکتور                              |
| 44 | نحوه استفاده از مرورگر وب برای کنترل پروژکتور |
| 45 | ابزار کنترل Crestron RoomView                 |
| 47 | نصب و نظافت فیلتر اختیاری گرد و خاک           |
| 48 | حالت های سازگاری                              |
| 51 | نصب دستگاه به سقف                             |
| 52 | دفاتر بين المللى Optoma                       |

# ايمنى

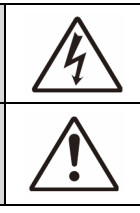

علامت صاعقه با یک پیکان در نوک که درون مثلث متساوی الاضلاع قرار دارد، برای این است که به کاربر اخطار دهد "ولتاژ خطرناک" بدون عایق درون محفظه دستگاه موجود است و قدرت آن به اندازه ای است که خطر برق گرفتگی برای فرد ایجاد نماید.

علامت تعجب درون مثلث متساوی الاضلاع نشان دهنده اخطار به کاربر در مورد وجود دستور العمل های مهمی بر ای کارکرد و نگهداری (سرویس) در دفترچه های همراه دستگاه است.

هشدار: برای کاهش احتمال بروز آتش سوزی یا برق گرفتگی، پروژکتور را در معرض باران یا رطوبت قرار ندهید. ولتاژهای خطرناک درون محفظه دستگاه موجود است. دستگاه را باز نکنید. برای تعمیر و سرویس دستگاه تنها به پرسنل ماهر مراجعه کنید.

## محدوديت انتشار كلاس B

آین دستگاه دیجیتال کلاس B از تمامی شرایط لازم عنوان شده در قوانین مربوط به دستگاههای مسبب تداخل کانادا برخوردار است.

## دستورالعمل ايمنى مهم

- جلوی شکاف های تهویه دستگاه را نگیرید. برای اطمینان از عملکرد صحیح پروژکتور و برای محافظت در برابر گرم شدن بیش از حد دستگاه، توصیه می شود پروژکتور را در محلی نصب کنید که تهویه و گردش هوا در آن مسدود نباشد. به عنوان مثال، پروژکتور را روی میز شلوغ، مبل، تخت خواب و غیره قرار ندهید. پروژکتور را درون فضای بسته ای همچون قفسه کتاب یا کابینت که جریان هوا در آن گردش ندارد، نگذارید.
- از پروژکتور در نزدیکی آب یا رطوبت استفاده نکنید. برای کاهش احتمال بروز آتش سوزی و/یا برق گرفتگی، پروژکتور را در معرض باران یا رطوبت قرار ندهید.
- دستگاه را در نزدیکی منابع گرمایی همچون رادیاتور ها، بخاری ها، فر یا هر وسیله دیگری همچون آمپی فایر که از خود حرارت تولید می کند، نصب نکنید.
  - ۲. تنها با استفاده از پارچه خشک دستگاه را تمیز کنید.
  - 5. تنها از ضمایم/لوازم فرعی تعیین شده توسط تولید کننده استفاده نمایید.
  - در صورتی که دستگاه در قسمت بدنه آسیب یا صدمه دیده است، از آن استفاده نکنید. آسیب یا صدمه به دستگاه شامل موارد زیر است (اما به آنها محدود نمی شود):
    - 🗖 دستگاه افتاده باشد.
    - 🔲 سيم برق يا دو شاخه صدمه ديده باشد
    - 🗖 روی پروژکتور مایعات ریخته باشد.
    - 🗖 پروژکتور در معرض باران یا رطوبت بوده است
    - 🗖 شیئی به درون پروژکتور افتاده است یا چیزی درون آن شل شده است.
- برای سرویس کردن محصول شخصا اقدام نکنید. بازکردن یا برداشتن پوششها ممکن است شما را در معرض ولتاژهای خطرناک یا دیگر خطرات قرار دهد.
  - 7. اجازه ندهید اشیا یا مایعات وارد پروژکتور شوند. آنها می توانند با نقاط دارای ولتاژ بالا تماس پیدار کرده و با برقراری اتصال کوتاه باعث بروز آتش سوزی یا شوک الکتریکی شوند.
    - .8 برای مشاهده علایم مربوط به ایمنی، بدنه دستگاه را ببینید.
      - دستگاه را تنها پر سنل تعمیر ات مناسب باید تعمیر کنند.

# اقدامات احتياطي

 $\triangle$ 

لطفاً تمامی هشدار ها، اقدامات احتیاطی و اصول نگهداری پیشنهاد شده در این دفتر چه را هنمای کاربر را دنبال کنید.

- 💻 تحذیر هنگامی که منبع نور روشن است به درون لنز پروژکتور نگاه نکنید. نور شدید ممکن است به چشمانتان آسیب بزند.
  - 💻 تحذیر برای کاهش احتمال بروز آتش سوزی یا برق گرفتگی، پروژکتور را در معرض باران یا رطوبت قرار ندهید.
    - 💻 تحذیر لطفاً پروژکتور را باز یا قطعات آن را پیادہ نکنید، زیرا ممکن است باعث بروز برق گرفتگی شود.
    - 💻 تحذیر لطفاً پروژکتور را باز یا قطعات آن را پیادہ نکنید، زیرا ممکن است باعث بروز برق گرفتگی شود.

## مواردی که باید انجام دهید:

- پیش از تمیز کردن دستگاه، ان را خاموش کرده و دوشاخه را از برق بکشید.
- برای تمیز کردن قسمت نمایشگر، از یک پارچه نرم و مایع شستشوی ضعیف استفاده کنید.
  - اگر از دستگاه برای مدت طولانی استفاده نمی کنید، آن را از برق بکشید.

## مواردی که نباید انجام دهید:

- مسدود کردن شیار ها و شکاف های مخصوص تهویه هوا.
- استفاده از پاک کننده های ساینده، موم یا حلال ها بر ای تمیز کردن دستگاه.
  - استفادہ تحت شرایط زیر:
  - در محیط های شدیداً گرم، سرد یا شرجی.
    - 🖊 سطح دریا تا 6000 فیت
      - بسيار گرم: > 35°C
      - بسیار سرد : < 5°C
      - < 6000 فيت به بالا
      - بسیار گرم: > 30°C
      - بسيار سرد : < 5°C
  - بسیار مرطوب: > 70% R.H. (رطوبت نسبی)
    - در محیط های دار ای گردوخاک بیش از حد.
  - نزدیک هر وسیله ای که میدان مغناطیسی قوی تولید می کند.
    - در معرض تابش مستقيم أفتاب.

## اطلاعات ايمنى سهبعدى

لطفا پیش از آنکه خود و فرزندتان از کارکرد سهبعدی استفاده کنید، به تمام هشدار ها و اقدامات احتیاطی توجه کنید.

#### هشدار

ممکن است کودکان و نوجوانان بیشتر در معرض مشکلات سلامتی مربوط به مشاهده تصاویر به صورت سهبهدی باشند و باید هنگام دیدن این تصاویر با دقت نظارت شوند.

هشدار حمله ناشی از حساسیت به نور و دیگر خطرات مربوط به سلامت

- برخی از مصرفکنندگان ممکن است هنگام قرارگیری در معرض تصاویر یا نورهای چشمک زن خاص موجود در عکسها یا بازیهای ویدئویی مخصوص، دچار حمله صرعی یا سکته مغزی شوند. اگر شما دچار سرع یا سکته مغزی هستید یا دارای سابقه خانوادگی در این موارد هستید، لطفا قبل از استفاده از کارکرد سهبعدی با متخصص پزشکی مشاوره کنید.
  - حتی افرادی که سابقه شخصی و خانوادگی در سرع یا سکته مغزی ندارند هم ممکن است مبتلا به بیماری تشخیص داده نشدهای باشند که ممکن است باعث حملات ناشی از حساسیت به نور شوند.
  - زنان باردار، سالمندان، مبتلایان به بیماریهای جدی، افرادی که کمبود خواب دارند یا تحت تاثیر الکل هستند باید از استفاده از کارکرد سهبعدی این محصول اجتناب کنند.
- اگر شما دچار هر كدام از علائم زیر شدید، فورا مشاهده تصاویر سهبعدی را متوقف كنید و به متخصص پزشكی رجوع كنید: (1) دید دگرگونشده؛ (2)
   گیجی؛ (3) سرگیجه؛ (4) حركات غیر ار ادی مثل پرش عضلانی یا چشمی؛ (5) سر اسیمگی؛ (6) تهوع؛ (7) از دست دادن آگاهی؛ (8) تشنج؛ (9)
   گرفتگیهای عضلانی؛ و/یا (10) سردرگمی. كودكان و نوجوانان ممكن است بیشتر از بزرگسالان دچار این علائم شوند. والدین باید روی فرزندان خود نظارت دارت دادن آماهی؛ (8) مرادی می به دی را متوقف كنید و به متخصص پزشكی رجوع كنید: (1) دید دگرگونشده؛ (2)
   گرفتگیهای عضلانی؛ و/یا (10) سردرگمی. كودكان و نوجوانان ممكن است بیشتر از بزرگسالان دچار این علائم شوند. والدین باید روی فرزندان خود نظارت داشته باشند و از آنها بیرسند كه آیا این علائم را دارند یا خیر.

- تماشای پخش تصویر سهبعدی ممکن است باعث بروز حالت تهوع، تاثیرات نامطلوب بینشی، سردرگمی و گیجی، خستگی چشم و ثبات وضعی افتکرده شود. توصیه میشود مصرفکنندگان برای کاهش امکان بروز این تاثیرات در وقفههایی پیدرپی استراحت کنند. اگر چشمانتان علائم خستگی یا خشکی را نشان میدهند و یا خود هر کدام از علائم بالا را دارید، فورا استفاده از این دستگاه را متوقف کنید و حداقل تا سی دقیقه پس از مرتفع شدن علائم، استفاده را از سرنگیرید.
- تماشای طولانیمدت پخش تصویر سهبعدی در حالت نزدیکی بیش از حد به صفحه ممکن است به بینایی شما آسیب برساند. فاصله مطلوب بر ای تماشا باید حداقل سه بر ابر ارتفاع صفحه نمایش باشد. توصیه میشود چشمان تماشاچی با صفحه نمایش در سطح یکسان باشند.
  - تماشای طولانیمدت پخش تصویر سهبعدی با استفاده از عینک سهبعدی، ممکن است باعث سردرد یا خستگی شود. اگر دچار سردرد، خستگی یا سرگیجه می شوید، تماشای پخش تصویر سهبعدی را متوقف کنید و استراحت کنید.
    - از عینک سهبعدی برای هیج مقصود دیگری غیر از تماشای پخش تصویر سهبعدی استفاده نکنید.
- استفاده از عینک سهعدی برای دیگر مقاصد (همچون عینک معمولی، عینک آفتابی، عینک ایمنی و غیره) ممکن است از لحاظ جسمی برای شما مضر باشد و بینابیتان را تضعیف کند.
- ۔ دیدن در حالت پخش تصویر سهبعدی ممکن است بر ای برخی از کاربر ان حالت گیجی ایجاد کند. بنابر این، پروڑکتور سهبعدی خود را نزدیک راهپلهها، کابلهای برق، ایوانها و دیگر اشیایی که ممکن است در اثر ضربه سقوط کنند، در میان راه باشند، زمین بخورند و بشکنند و یا بافتند قرار ندهید.

## کپیرایت

این کتابچه، شامل تمامی عکسها، تصاویر و نرمافزارها، تحت محافظت قوانین بینالمللی چاپ و تکثیر است و تمامی حقوق محفوظ هستند. نه این کتابچه راهنما و نه هیچ کدام از مطالب موجود در آن، بدون مجوز رسمی پدیدآورنده اجازه تولید دوباره ندارند.

© کپیر ایت 2015

## سلب مسئوليت

اطلاعات موجود در این سند بدون اطلاع قبلی مشمول تغییر است. تولیدکننده در این رابطه هیچ شکایت یا تصمینی در رابطه با محتوا ندارد و صراحتا هر گونه ضمانت ضمنی در خصوص قابلیت فروش محصول یا تناسب آن برای هر هدف خاصی را رد میکند. تولیدکننده این حق را برای خود محفوظ میداند که این کتابچه را اصلاح کند و بدون وجود اجبار برای مطلع کردن فردی درباره اصلاح و تغییرات، گاها در محتوای آن تغییراتی ایجاد کند.

## شناسایی علامت تجاری

Kensington یک علامت تجاری ثبت شده آمریکایی متعلق به ACCO Brand Corporation است، با ثبتهای صادرشده و درخواستهای در حال بررسی در دیگر کشورهای سراسر دنیا.

HDMI و HDMI و HDMI و HDMI او High-Definition Multimedia Interface، علائم تجاری یا علائم ثبت شده تجاری متعلق به HDMI Licensing LLC در آمریکا و دیگر کشور ها هستند.

IBM علامت تجاری یا علامت ثبتشده ای تجاری از شرکت International Business Machines و PowerPoint، Inc. Microsoft ، Windows علائم تجاری یا علائم ثبتشده تجاری متعلق به شرکت مایکروسافت هستند.

Adobe و Acrobat علائم تجارى يا علائم ثبتشدهاى تجارى از شركت Adobe Systems Incorporated هستند.

DLP و DLP Link و لوگوی DLP علائم تجاری ثبتشده متعلق به Texas Instruments و BrilliantColor™ علامت تجاری Texas Instruments است.

تمام نامهای محصولاتی دیگری که در این دفترچه راهنما مورد استفاده قرار گرفتند جزو اموال مالکان مربوط به خود هستند و به رسمیت شناخته می شوند.

# قوانین و اخطار های ایمنی

این ضمیمه حاوی اخطار های کلی در مورد پروژکتور شماست.

# اخطار FCC

این دستگاه تست شده و نتایج نشان داده است که با محدودیت های موجود برای دستگاه های دیجیتالی کلاس B عنوان شده در بخش 15 از قوانین FCC مطابقت دارد. محدودیت های یاد شده برای ایجاد ایمنی مناسب در برابر مداخله زیان بخش برای نصب خانگی وضع شده اندو این دستگاه انرژی فرکانس رادیویی را تولید، استفاده و پخش می کند و در صورتی که طبق دستور العمل ارائه شده نصب و استفاده نگردد، ممکن است برای دستگاههای رادیویی مداخله زیان بخش تولید کند. با این حال، ضمانتی وجود ندارد که در صورت نصب درست هم مداخله صورت نگیرد. در صورتی که دستگاه مداخله زیان بخش برای رادیو یا تلویزیون تولید کند که می توان آن را با خاموش و روشن کردن مجدد دستگاه مشخص کرد، به کاربر توصیه می شود مداخله را با استفاده از یک یا چند راه حل زیر برطرف نماید:

- جهت آنتن دستگاه را عوض کنید یا در مکان دیگری قرار دهید.
  - فاصله میان دستگاه و دریافت کننده را افزایش دهید.
- دستگاه را به پریزی وصل کنید که مدار آن با مدار پریزی که دریافت کننده به آن متصل است، متفاوت باشد.
  - برای راهنمایی با فروشنده یا تعمیرکار ماهر رادیو و تلویزیون مشورت کنید.

# اخطار: کابل های محافظت شده

به منظور رعایت قوانین FCC، تمامی اتصالات به دستگاههای دیگر باید با استفاده از کابل های محافظت شده صورت گیرد.

## تنبيه

ایجاد تغییرات و اصلاحاتی که به تایید شرکت سازنده نرسیده باشد، اختیار کاربر در استفاده از پروژکتور را که بر اساس Federal Communications Commission به او داده شده است، از او سلب می کند.

# شرايط استفاده

این دستگاه با بخش 15 از قوانین FCC مطابقت دارد. استفاده از دستگاه با پذیرش شرایط زیر امکان پذیر است:

- دستگاه نباید باعث بروز مداخله زیان بخش شود و
- 2. این دستگاه باید هر گونه مداخله ای را بپذیرد؛ از جمله مداخله ای که باعث بروز عملکرد ناخوشایند شود.

# اخطار: کاربران در کانادا

این دستگاه دیجیتال کلاس B از قوانین Canadian ICES-003 تبعیت می کند.

# Remarque à l'intention des utilisateurs canadiens

.Cet appareil numerique de la classe B est conforme a la norme NMB-003 du Canada

# اعلامیه تظابق برای کشورهای اروپایی

- دستور العمل 2014/30/EU EMC
- دستور العمل ولتاژ پايين EU/35/EU
- (اگر محصول کارکرد RF داشته باشد) ااگر محصول
  - دستور العمل RoHS، 2011/65/EU

# دستورالعمل دفع

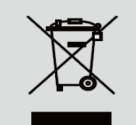

برای دور آنداختن، دستگاه را به سطل زباله نیندازید. برای به حداقل رساندن آلودگی و محافظت هرچه بیشتر از محیط زیست، لطفاً دستگاه را بازیافت کنید.

اعلان ايمنى

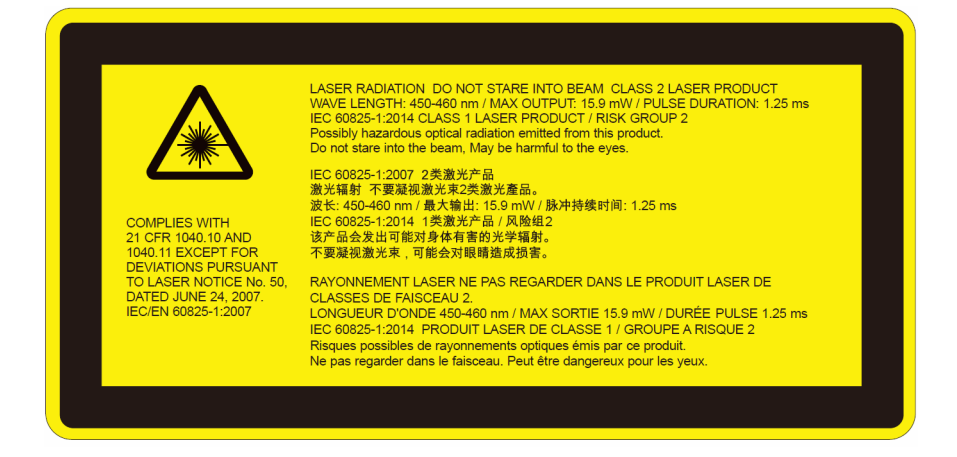

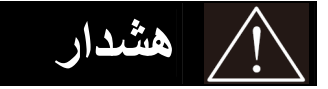

- این محصول در کلاس 2 استانداردهای 1:2007 IEC فراههبندی میشود و از 21 CFR 1040.10 و 1040.11 به جز در انحرافات متعاقب اخطاریه لیزر شماره 50، مورخ 24 ژوئن 2007، پیروی میکند. IEC 60825-1:2014: محصول لیزری کلاس 1 - گروه خطر 2.
  - · برچسب توضيحي تمامي اطلاعات مربوط به قدرت ليزر را نمايش ميدهد.
- پروژکتور دارای ماژول لیزر کلاس 4 توکار است. پیاده کردن قطعات یا ایجاد تغییر در آنها بسیار خطرناک است و هرگز نباید برای انجام آنها اقدام کرد.
  - هر اقدام یا تنظیمی که در راهنمای مصرفکننده به طور خاص توضیح داده نشده، خطر قرار گیری در معرض تشعشع خطر آفرین لیزر را ایجاد میکند.
    - پروژکتور را باز یا قطعات آن را پیاده نکنید، زیرا ممکن است باعث قرار گیری در معرض تشعشع لیزر می شود.
    - زمانی که پروژکتور روشن است، به پرتو نور خیره نشوید. نور شدید ممکن است باعث بروز صدمه چشمی دائمی شود.
      - هنگام روشن کردن پروژکتور، مطمئن شوید شخصی در محدود پخش تصویر مشغول نگاه به لنز نیست.
    - پیروی نکردن از رویه اداره، تنظیم و کارکرد ممکن است باعث بروز صدمه ناشی از قرار گیری در معرض تشعشع لیزر شود.
  - توضیحات کافی و مناسب برای مونتاژ، عملکرد و اصول نگهداری، شامل هشدار های واضح در رابطه با اقدامات احتیاطی برای جلوگیری از قرارگیری احتمالی در معرض لیزر و پرتوزایی جانبی بیش از مقدار محدودیت انتشار کلاس 2 قابل دریافت.
    - این پروژکتور یک دستگاه لیزری کلاس 2 است که مطابق با IEC 60825-1:2007 و CFR 1040.11 و 1040.11 است.
      - محضول لیزری کلاس 2، به پرتو نور خیره نشوید.
- پروژکتور دارای ماژول لیزر کلاس 4 توکار است. پیاده کردن قطعات یا ایجاد تغییر در آنها بسیار خطرناک است و هرگز نباید برای انجام آنها اقدام کرد.
  - . هر اقدام یا تنظیمی که در راهنمای مصرفکننده به طور خاص توضیح داده نشده، خطر قرار گیری در معرض تشعشع خطر آفرین لیزر را ایجاد میکند.
    - پروژکتور را باز یا قطعات آن را پیاده نکنید، زیرا ممکن است باعث قرار گیری در معرض تشعشع لیزر میشود.
    - زمانی که پروژکتور روشن است، به پرتو نور خیره نشوید. نور شدید ممکن است باعث بروز صدمه چشمی دائمی شود.
    - پیروی نکردن از رویه اداره، تنظیم و کارکرد ممکن است باعث بروز صدمه ناشی از قرار گیری در معرض تشعشع لیزر شود.
  - توضیحات کافی و مناسب بر ای مونتاژ ، عملکرد و اصول نگهداری، شامل هشدار های واضح در رابطه با اقدامات احتیاطی بر ای جلوگیری از قرارگیری احتمالی در معرض لیزر و پرتوزایی جانبی بیش از مقدار محدودیت انتشار کلاس 2 قابل دریافت.

اعلان ايمنى

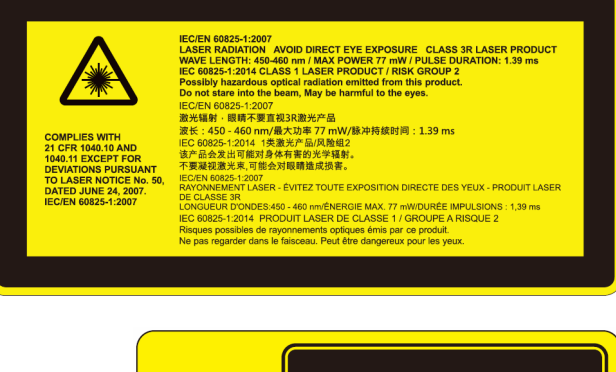

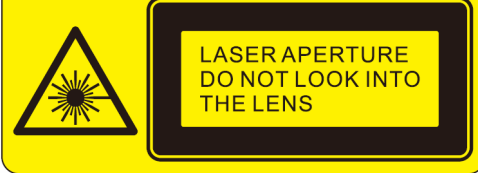

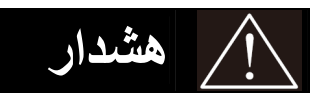

- این محصول در کلاس 3R استاندار دهای IEC 60825-1:2007 طبقهبندی می شود و از 12 CFR 1040.10 و 1040.11 به جز در انحر افات
   متعاقب اخطار یه لیزر شماره 50، مورخ 24 ژوئن 2007، پیروی میکند. IEC 60825-1:2014 اندار اندار اندا
  - · برچسب توضيحي تمامي اطلاعات مربوط به قدرت ليزر را نمايش ميدهد.
- پروژکتور دارای ماژول لیزر کلاس 4 توکار است. پیاده کردن قطعات یا ایجاد تغییر در آنها بسیار خطرناک است و هرگز نباید برای انجام آنها اقدام کرد.
  - هر اقدام یا تنظیمی که در راهنمای مصرفکننده به طور خاص توضیح داده نشده، خطر قرار گیری در معرض تشعشع خطر آفرین لیزر را ایجاد میکند.
    - پروژکتور را باز یا قطعات آن را پیاده نکنید، زیرا ممکن است باعث قرار گیری در معرض تشعشع لیزر می شود.
    - زمانی که پروژکتور روشن است، به پرتو نور خیره نشوید. نور شدید ممکن است باعث بروز صدمه چشمی دائمی شود.
      - هنگام روشن کردن پروژکنور ، مطمئن شوید شخصی در محدود پخش تصویر مشغول نگاه به انز نیست.
    - پیروی نکردن از رویه اداره، تنظیم و کارکرد ممکن است باعث بروز صدمه ناشی از قرار گیری در معرض تشعشع لیزر شود.
  - توضیحات کافی و مناسب برای مونتاژ، عملکرد و اصول نگهداری، شامل هشدار های واضح در رابطه با اقدامات احتیاطی برای جلوگیری از قرارگیری احتمالی در معرض لیزر و پرتوزایی جانبی بیش از مقدار محدودیت انتشار کلاس 3R قابل دریافت.
    - این پروژکتور یک دستگاه لیزری کلاس 3R است که مطابق با IEC 60825-1:2007 و CFR 1040.11 و 1040.11 است.
      - محضول لیزری کلاس 3R، به پرتو نور خیره نشوید.
- پروژکتور دارای ماژول لیزر کلاس 4 توکار است. پیاده کردن قطعات یا ایجاد تغییر در آنها بسیار خطرناک است و هرگز نباید برای انجام آنها اقدام کرد.
  - هر اقدام یا تنظیمی که در راهنمای مصرفکننده به طور خاص توضیح داده نشده، خطر قرار گیری در معرض تشعشع خطر آفرین لیزر را ایجاد میکند.
    - · پروژکتور را باز یا قطعات آن را پیاده نکنید، زیرا ممکن است باعث قرار گیری در معرض تشعشع لیزر می شود.
    - زمانی که پروژکتور روشن است، به پرتو نور خیره نشوید. نور شدید ممکن است باعث بروز صدمه چشمی دائمی شود.
    - پیروی نکردن از رویه اداره، تنظیم و کارکرد ممکن است باعث بروز صدمه ناشی از قرار گیری در معرض تشعشع لیزر شود.
  - توضیحات کافی و مناسب برای مونتاژ، عملکرد و اصول نگهداری، شامل هشدار های واضح در رابطه با اقدامات احتیاطی برای جلوگیری از قرارگیری احتمالی در معرض لیزر و پرتوزایی جانبی بیش از مقدار محدودیت انتشار کلاس 3R قابل دریافت.

# نمای کلی جعبه محصول

در جعبه را باز کرده و درون آن را بررسی کنید تا مطمئن شوید تمامی قطعات ذکر شده در زیر ، در جعبه موجود هستند. در صورت کمبود قطعه ای، لطفاً با نزدیک ترین مرکز خدمات مشتریان تماس بگیرید.

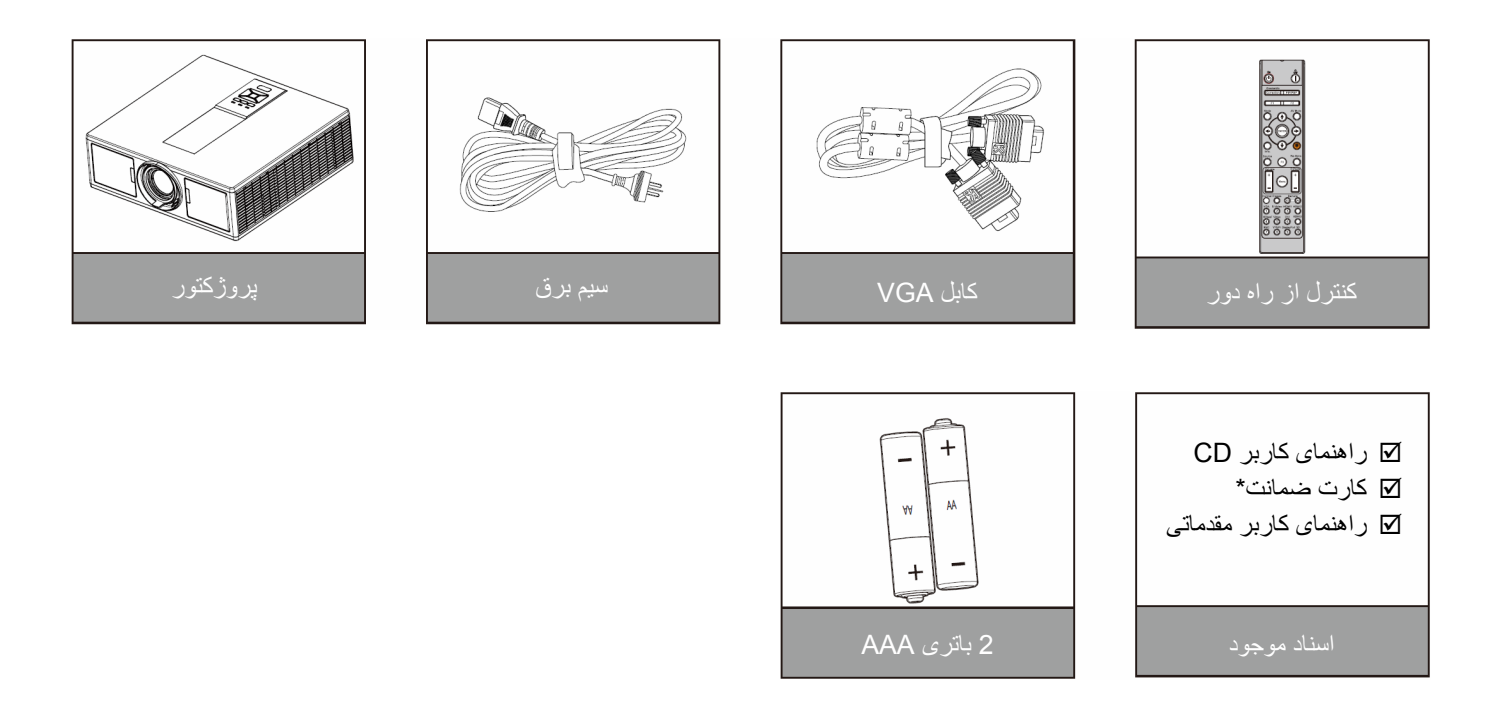

توجه: \*بر ای اطلاعات مربوط به گارانتی ار وپایی، لطفا از www.optomaeurope.com باز دید کنید. به دلیل موارد استفاده متفاوت در هر کشور ، لواز م جانبی در برخی مناطق ممکن است متفاوت باشد.

نمای کلی محصول دستگاه اصلی

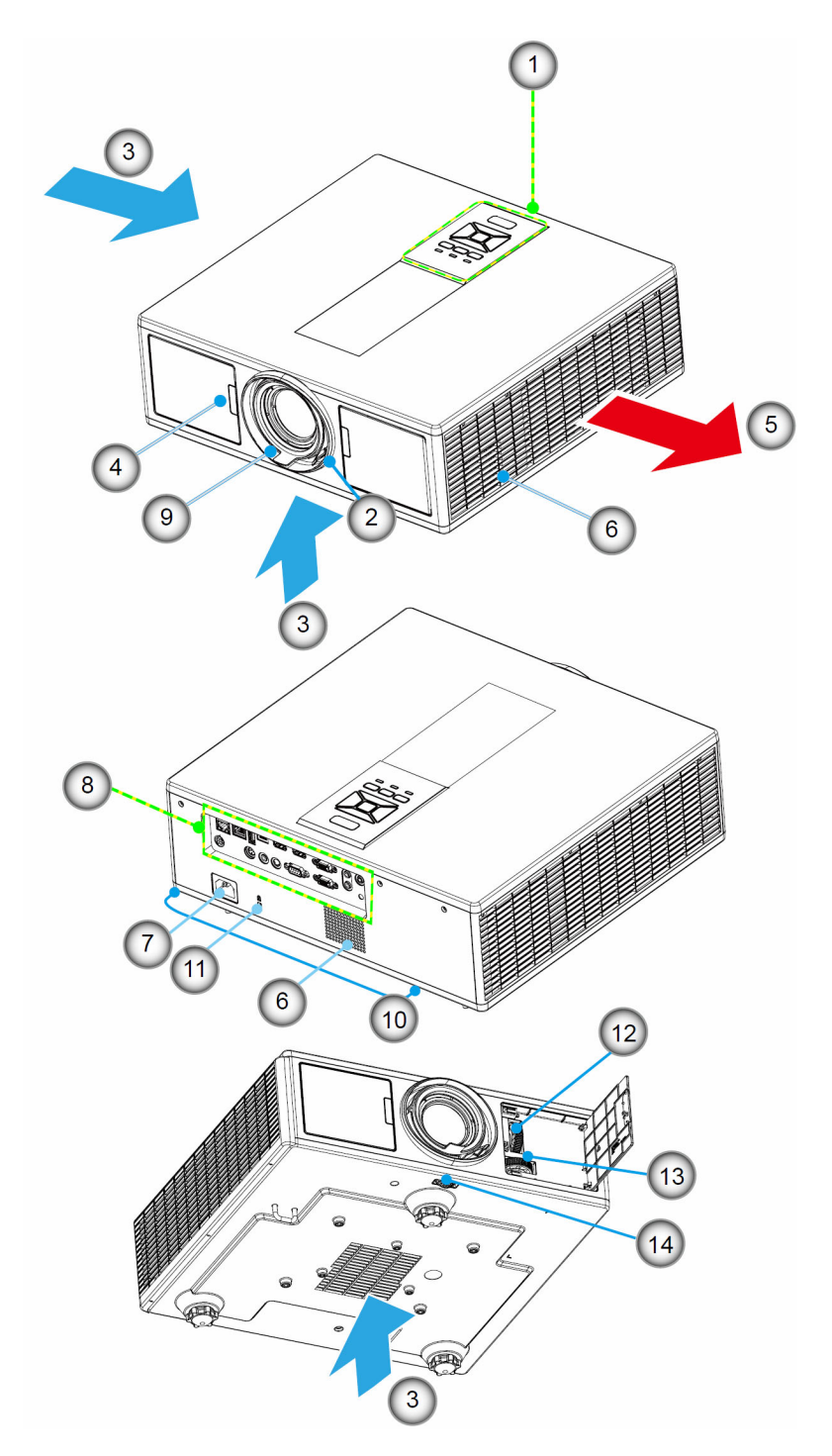

# **توجه:** دریچه های ورود و خروج هوای پروژکتور را مسدود نکنید.

| آيتم                    | خير | آيتم              | خير - |
|-------------------------|-----|-------------------|-------|
| محل اتصالات ورودي/خروجي | .8  | صفحه كليد         | .1    |
| عدسى                    | .9  | کلید چرخان فوکوس  | .2    |
| پایه تنظیم شیب          | .10 | تهویه (ورودی)     | .3    |
| قفل كنزينكتون           | .11 | گيرنده مادون قرمز | .4    |
| حركت لنز (عمودي)        | .12 | تهويه (خروجي)     | .5    |
| حرکت لنز (افقی)         | .13 | بلندگو ها         | .6    |
| قفل لنز                 | .14 | محل اتصال برق     | .7    |

صفحه كنترل

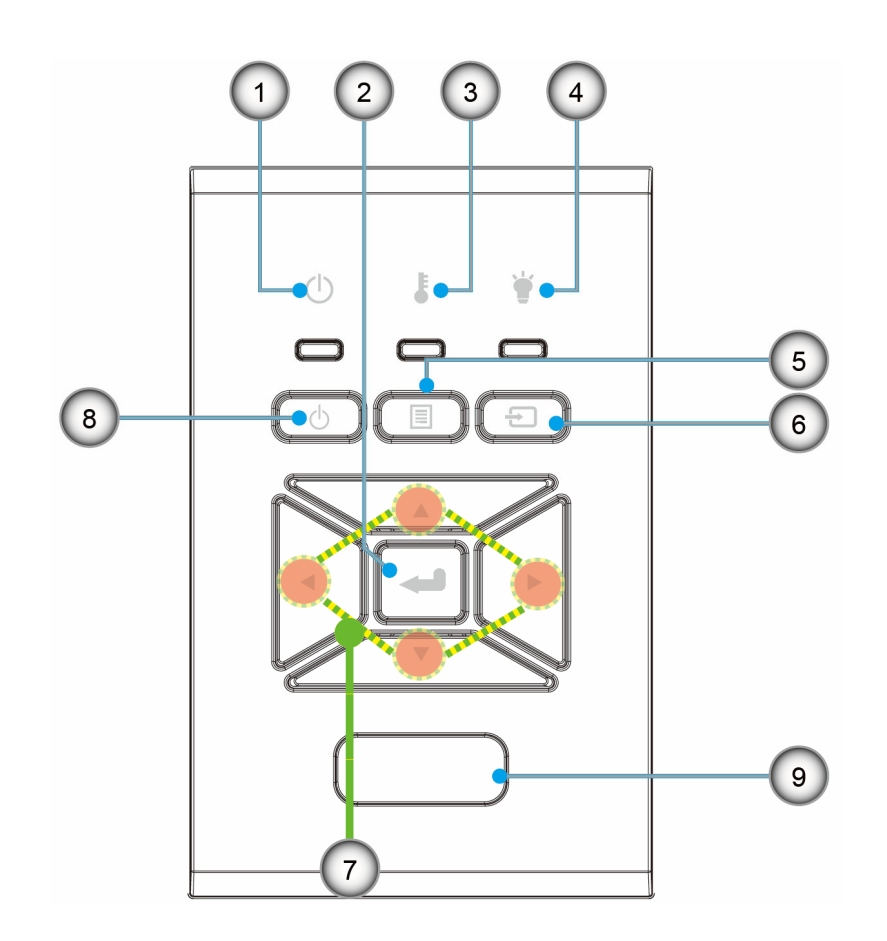

| آيتم                          | خير | آيتم                      | خير |
|-------------------------------|-----|---------------------------|-----|
| منبع                          | .6  | دیود نوری روشن/آماده بکار | .1  |
| كليدهاى انتخاب چهارجهتي       | .7  | ورود                      | .2  |
| دکمه روشن و خاموش/خاموشی موقت | .8  | چراغ درجه حرارت           | .3  |
| گیرنده مادون قرمز             | .9  | چراغ لامپ                 | .4  |
|                               |     | منو                       | .5  |

اتصالات

![](_page_11_Figure_2.jpeg)

- 7. رابط HDMI 2/MHL 8. رابط RS232C
- 9. رابط USB-B mini
- 10. رابط خروجي برق
- USB (5 ولت --- 1.5 أمپر)

# کنترل از راه دور

| خير | آيٽم                                                                       |
|-----|----------------------------------------------------------------------------|
| .1  | روشن<br>روشن کردن پروژکتور.                                                |
| .2  | اصلاح هندسی<br>اجرای منو اصلاح هندسی.                                      |
| .3  | F1: الگوی تست<br>برای نمایش یک الگوی تست.                                  |
| .4  | حالت نمایش<br>انتخاب حالت نمایش.                                           |
| .5  | کلیدهای انتخاب چهار جهتی<br>بر ای انتخاب موارد یا انجام تنظیمات.           |
| .6  | اطلاعات<br>نمایش اطلاعات پروژکتور.                                         |
| .7  | F3: تطبيق رنگ<br>اجرای منو تنظیم تطبیق رنگ                                 |
| .8  | انتخاب منبع ورودی<br>انتخاب یک سیگنال ورودی.                               |
| .9  | منو<br>اجرای منو OSD. برای خروج از OSD، دکمه "منو"<br>را دوباره فشار دهید. |
| .10 | کنترل صدا -/+<br>افزایش/کاهش درجه صدا ِ                                    |
| .11 | تجمید<br>متوقف کر دن تصویر پخش شده.                                        |
| .12 | قالب<br>انتخاب قالب پروژكتور.                                              |
| .13 | VGA<br>جابهجایی به منبع VGA.                                               |
| .14 | HDMI 1<br>جابهجایی به منبع HDMI 1.                                         |
| .15 | HDBaseT (بسته به مدل)<br>جابهجایی به منبع HDBaseT.                         |
| .16 | سه بعدی<br>جابهجایی به منبع سهبعدی.                                        |
| .17 | خاموش<br>خاموش کردن پروژکتور .                                             |
| .18 | منوی PIP/PBP<br>اجرای منوی PIP/PBP.                                        |
| .19 | F2: تنظیمات LAN<br>اجرای منوی تنظیم LAN.                                   |

![](_page_12_Figure_3.jpeg)

توجه: ممکن است برخی از کلیدها برای مدلهایی که این مزایا را پشتیبانی نمیکنند کارکردی نداشته باشند.

| آيتم                                                                              | خير |
|-----------------------------------------------------------------------------------|-----|
| حذف تصویر<br>صدا و تصویر را قطع/وصل می کند.                                       | .20 |
| ورود<br>انتخاب خود را تایید کنید.                                                 | .21 |
| لیزر<br>استفاده به عنوان نشانگر لیزر.                                             | .22 |
| انطباق مجدد<br>به صورت خودکار پروژکتور را با منبع ورودی انطباق<br>می دهد.         | .23 |
| اتاق دیجیتال -/+<br>بزرگنمایی/ کوچک نمایی تصویر پخش شده.                          | .24 |
| شناسه از راه دور/همه از راه دور<br>شناسه کنترل از راه دور را تنظیم کنید.          | .25 |
| HDMI 2<br>جابهجایی به منبع HDMI 2.                                                | .26 |
| صفحه کلید شماره دار (0 - 9)<br>استفاده به عنوان اعداد شماره "0 - 9" در صفحه کلید. | .27 |

# جدول کد IR بر ای دادهها

|                | 32CD       | کد مشتری                                                               |      |
|----------------|------------|------------------------------------------------------------------------|------|
| تعريف کليد چاپ | کد کثید    | شرح                                                                    | کلید |
| خاموش          | 2E         | خاموش                                                                  | 1    |
| روشن           | 2          | روشن                                                                   | 2    |
| PIP/PBP        | 78         | منوی PIP/PBP                                                           | 3    |
| اصلاح هندسی    | 7          | کلېد اصلی                                                              | 4    |
| F2             | 27         | عملکرد 2                                                               | 5    |
| F1             | 26         | عملکرد 1                                                               | 6    |
| حالت           | 95         | نمایش حالت منو روی خاموش و روشن                                        | 7    |
| پیکان بالا     | C6         | کلید بالا برای OSD، وقتی OSD روشن است                                  | 8    |
| حذف تصوير      | 3          | حذف تصوير                                                              | 9    |
| پيکان چپ       | C8         | کلید چپ برای OSD، وقتی OSD روشن است،                                   | 10   |
| ورود           | C5         | ورود                                                                   | 11   |
| پیکان ر است    | C9         | کلید راست برای OSD، وقتی OSD روشن است                                  | 12   |
| الحلاعات       | 25         | الحلاعات                                                               | 13   |
| پیکان پایین    | C7         | کلید پایین بر ای OSD، وقتی OSD روشن است                                | 14   |
| ليزر           | N/A        | ر اه انداز نشانگر لیزر ، بر ای ساطع شدن لیزر فشار دهید                 | 15   |
| منبع           | 18         | انتخاب منبع ورودي وقتى OSD خاموش است                                   | 16   |
| F3             | 66         | عملکرد 3                                                               | 17   |
| انطباق مجدد    | 4          | تنظیم خودکار بر ای فاز ، ردگیری، اندازه، موقعیت وقتی<br>OSD خامو ش است | 18   |
| منو            | 88         | ر و شن/خاموش منو ی OSD                                                 | 19   |
| در جه صدا +    | 9          | کنتر ل صدا +                                                           | 20   |
| درجه صدا -     | 0C         | کنترل صدا ۔                                                            | 21   |
| D Zoom +       | 8          | D Room +                                                               | 22   |
| D Zoom -       | 0B         | D Room -                                                               | 23   |
| قالب           | 15         | قالب                                                                   | 24   |
| تجميد          | 6          | تجميد                                                                  | 25   |
|                | 3201~ 3299 | حالت 99 ~ 1                                                            | 26   |
|                | 32CD       | همه                                                                    | 27   |
| 1/VGA1         | 8E         | انتخاب منبع ورودی VGA1                                                 | 28   |
| 3/HDMI1        | 16         | انتخاب منبع ورودي HDMI1                                                | 30   |
| HDMI2          | 9B         | انتخاب منبع ورودي HDMI2                                                | 31   |
| 4/HDBaseT      | 70         | انتخاب منبع ورودي HDBasT                                               | 32   |
| 0/3D           | 89         | منوی سه بعدی                                                           | 38   |
| HDMI3          | 98         | HDMI3 (دانگل)                                                          | 39   |
| F3             | 66         | عملکرد 3                                                               | 40   |

راهاندازی و نصب اتصال منبع به پروژکتور اتصال به رایانه/نوت بوک

## توجه:

به دلیل موارد استفاده متفاوت در هر کشور ، لواز م جانبی در برخی مناطق ممکن است متفاوت باشد. (\*) لواز م جانبی اختیاری.

![](_page_15_Figure_3.jpeg)

# اتصال به منبع ويدئو

![](_page_16_Figure_2.jpeg)

خروجي صدا

| آيتم                   | خير | آيتم           | خير |
|------------------------|-----|----------------|-----|
| کابل میکروفون          | .5  | کابل HDMI      | .1  |
| کابل RJ-45 (کابل Cat5) | .6  | کابل ورودی صدا | .2  |
| جک 12 ولت برق مستقيم   | .7  | کد برق         | .3  |
|                        |     | کابل خروجی صدا | .4  |

توجه:

به دلیل موارد استفاده متفاوت در هر کشور ، لواز م جانبی در برخی مناطق ممکن است متفاوت باشد. (\*) لواز م جانبی اختیاری.

# روشن/خاموش کردن برق پروژکتور

# روشن کردن پروژکتور

- .1 وصل كلاً من كبلي الطاقة والإشارة بإحكام. وعندما تقوم بتوصيل الكبلين، يتحول مؤشر بيان الحالة إلى اللون الأحمر.
- 1. لامپ را با فشار دادن دکمه "ك" در روی پروژکتور یا کنترل از راه دور روشن کنید. در این لحظه، چراغ نشانگر برق/نیمه فعال آبی خواهد شد. صفحه شروع پس از حدود 6 ثانیه ظاهر می شود.
- .3 منبعی را که می خواهید روی صفحه نمایش دهید، روشن کرده و متصل نمایید (رایانه، نوت بوک، ویدئو پلیر و غیره). پروژکتور به صورت خودکار منبع را شناسایی می کند.
- ♦ اگر منبعهای متعددی را همزمان متصل میکنید، دکمه "INPUT" روی صفحه کنترل را فشار دهید تا بین ورودیها جابهجا شوید. توجه: زمانی که حالت نیرو در حالت آمادهبهکار است (مصرف برق > O.5 W)، خروجی NGAکنترل راهدور سیمی/LAN زمانی که پروژکتور در حالت آمادهبهکار است، غیرفعال میشوند. خروجی صدای آنالوگ همیشه در حالت آمادهبهکار فعال است. کنترل HDBaseT همیشه در حالت آمادهبهکار غیرفعال میشود.

![](_page_17_Figure_7.jpeg)

**توجه:** ابتدا پروژکتور را روشن کرده و سپس منابع سیگنال را انتخاب کنید.

# خاموش کردن پروژکتور

1. برای خاموش کردن پروژکتور، دکمه "U" روی کنترل از راه دور یا صفحه کنترل را فشار دهید. پیغام زیر روی صفحه به نمایش درخواهدآمد.

![](_page_18_Picture_3.jpeg)

برای تایید مجددا دکمه "U" را فشار دهید، در غیر این صورت این پیغام پس از 10 ثانیه ناپدید خواهد شد. هنگامی که دکمه "U" را برای بار دوم فشار میدهید، فن شروع به خنک کردن دستگاه میکند و خاموش میشود.

فن های خنککننده برای چرخه خنککننده بهمدت حدودا 4 ثانیه کار خواهند کرد و چراغ نشانگر برق/نیمه فعال به رنگ قرمز چشمک خواهد زد. هنگامی
 که چراغ نشانگر برق/نیمه فعال به صورت ممتد به رنگ قرمز درآمد، پروژکتور وارد حالت آمادهبه کار شده است.

در صورتی که می خواهید پروژکتور را دوباره روشن نمایید، باید صبر کنید تا پروژکتور چرخه خنک کردن را کامل کرده و به حالت انتظار در آید. سپس در حالت انتظار، کافی است دکمه "U" را فشار دهید تا پروژکتور دوباره روشن شود.

سیم برق را از پریز و پروژکتور جدا کنید.

# نشانگر هشدار

## پيغامهای نوری چراغها

هنگامی که نشانگر های هشدار (قسمت زیر را ببینید) ظاِهر می شوند، پروژکتور به صورت خودکار خاموش می شود:

- الله نمایانگر چراغ "لامپ" به رُنگ قرمز در آید و ُیا اگر چراغ "درجه حرارت" به رنگ قرمز درآید.
- چراغ "درجه حرارت" به رنگ قرمز درآید، این به معنای آن است که پروژکتور بیش از اندازه گرم شده است. تحت شرایط عادی، میتوان پروژکتور را مجددا روشن کرد.
- چراغ "درجه حرارت" به رنگ قرمز در آید، این به معنای آن است که پروژکتور بیش از اندازه گرم شده است. تحت شرایط عادی، میتوان پروژکتور را مجددا روشن کرد.

سیم برق را از پروژکتور جدا کنید؛ 30 ثانیه صبر کرده و دوباره امتحان کنید. در صورتی که نشانگر هشدار دوباره روشن می شود، برای دریافت راهنمایی با نزدیکترین مرکز خدمات تماس بگیرید.

| چراغ لامپ | چراغ درجه حرارت | )<br>انگر برق | ر<br>LED نش | پيغام                    |
|-----------|-----------------|---------------|-------------|--------------------------|
| أحمر      | أحمر            | أزرق          | أحمر        |                          |
|           |                 |               | روشن        | وضعيت انتظار (LAN خاموش) |
|           |                 | روشن          | روشن        | وضعیت انتظار (LAN روشن)  |
|           |                 | روشن          |             | روشن                     |
|           |                 |               | چشمک زن     | در حال گرم کردن          |
| روشن      | روشن            |               |             | خطا (برق مناسب NG)       |
|           | چشمک زن         |               |             | خطا (فن کار نمی کند)     |
|           | روشن            |               |             | خطا (درجه حرارت بالا)    |
| روشن      |                 |               |             | خطا (LD کار نمیکند)      |

# تنظيم موقعيت پرژكتور

وقتی موقعیت پرژکتور را انتخاب میکنید، اندازه و شکل صفحه نمایش، محل پریز برق، فاصله بین پرژکتور و بقیه تجهیزات را در نظر بگیرید. اصول کلی زیر را رعایت کنید:

پرژکتور را روی سطحی صاف و در زاویه 90 با صفحه نمایش قرار دهید. پرژکتور حداقل باید ٪ 4.26 فوت (1.30 متر) با صفحه نمایش فاصله داشته باشد. پرژکتور را در فاصله مناسب با صفحه نمایش قرار دهید. فاصله لنزهای پرژکتور تا صفحه، تنظیم بزرگنمایی، و فرمت ویدیو، اندازه تصویر نمایش شده را تعیین میکند.

عملیات جهت گیری آزاد 360 درجه

![](_page_19_Figure_5.jpeg)

# تنظيم تصوير پخش شده

# تنظيم ارتفاع پروژكتورها

برای تنظیم ارتفاع تصویر، پروژکتور با پایه بالا برنده مجهز است.

- بایه قابل تنظیمی را که می خواهید تغییر دهید، در قسمت زیرین پروژکتور پیدا کنید.
- حلقه قابل تنظیم را در جهت حرکت عقربه های ساعت بچرخانید تا پروژکتور را بلند کنید یا در جهت عکس حرکت عقربه های ساعت بچرخانید تا آن را پایین بیاورد. در صورت نیاز همین عمل را بر روی پایه های دیگر نیز انجام دهید.

![](_page_20_Picture_6.jpeg)

# بزرگنمایی و فوکوس

- برای تنظیم اندازه تصویر، حلقه بزرگنمایی / زوم را در جهت عقربه ساعت و خلاف آن بچرخانید تا اندازه تصویر پخش شده بزرگ یا کوچک شود.
  - 2. براى تنظيم فوكوس، حلقه فوكوس را در جهت عقربه ساعت يا خلاف أن بچرخانيد تا زمانى كه تصوير تيز و واضح شود. این پروژکتور در فواصل (لنز تا دیوار) از 25.59 24.27 موت (1.3 – 7.8 متر) متمرکز می شود.

![](_page_21_Figure_4.jpeg)

تغيير جهت لنز افقى

# تنظیم اندازه تصویر پخش شده (مورب)

اندازه تصوير پخششده از 36 تا 300 اينچ (1.09 - 9.09 متر).

- 1. درب جلوی پروژکتور را باز کنید.
- 2. قبل از تنظیم جهت لنز، قفل لنز را باز کنید.
- گردونه تغییر جهت عمودی/افقی لنز را برای تغییر جهت لنز بچرخانید.
- برای قفل کردن لنز در جای خود، آن را در جهت عقربه ساعت بچرخانید.
  - (همچنان مىتوان گردونه تغيير جهت لنز را چرخاند.)
    - دُربُ جلوى پروژكتور را ببنديد.
- توجه: دامنه تغییر جهت لنز به صورت مثلث متساوی الاضلاع طراحی شده است، زمانی که لنز ها در حالت افقی در مرکز قرار گرفتند، آنها را می توان به طور عمودی به بالاترین نقطه برد.

![](_page_21_Figure_15.jpeg)

![](_page_22_Figure_1.jpeg)

| دامنه حرکت افقی (Hs) | دامنه حرکت عمودی (Vs) |       |
|----------------------|-----------------------|-------|
| ±10%                 | 10%                   | XGA   |
| ±10%                 | 20%                   | WXGA  |
| ±10%                 | 25%                   | 1080p |
| ±10%                 | 20%                   | WUXGA |

|                                      | افست تصوير |          |      |       |       |        |          |              |       |        |       |      |         |  |  |
|--------------------------------------|------------|----------|------|-------|-------|--------|----------|--------------|-------|--------|-------|------|---------|--|--|
| فاصله پروژکتور (D) انحراف عمودی (Hd) |            |          |      |       |       | تفاع   | ىرض x ار | اندازه تصوير |       |        |       |      |         |  |  |
| اينچ                                 |            | سانتىمتر |      | ē     | اينچ  |        | سانتىمتر |              | اينچ  |        | سانڌ  | اينچ |         |  |  |
| مورب                                 | عرض        | ارتفاع   | عرض  | مورب  | عرض   | ارتفاع | عرض      | مورب         | عرض   | ارتفاع | عرض   | مورب |         |  |  |
| 0.9                                  | 0.9        | 2.3      | 2.3  | 47.3  | NA    | 120.2  | NA       | 15.7         | 23.9  | 40.0   | 60.7  | 30"  |         |  |  |
| 3.0                                  | 3.0        | 7.6      | 7.6  | 157.7 | 98.8  | 400.6  | 250.9    | 53.1         | 79.7  | 135.0  | 202.3 | 100" |         |  |  |
| 4.5                                  | 4.5        | 11.4     | 11.4 | 236.6 | 148.2 | 600.9  | 376.3    | 79.5         | 119.5 | 202.0  | 303.5 | 150" | XGA 4·3 |  |  |
| 6.0                                  | 6.0        | 15.2     | 15.2 | 315.4 | 197.6 | 801.2  | 501.8    | 105.9        | 159.3 | 269.0  | 404.7 | 200" |         |  |  |
| 7.5                                  | 7.5        | 19.1     | 19.1 | NA    | 246.9 | NA     | 627.2    | 132.7        | 199.1 | 337.0  | 505.8 | 250" |         |  |  |
| 9.0                                  | 9.0        | 22.9     | 22.9 | NA    | 296.3 | NA     | 752.7    | 159.1        | 239.0 | 404.0  | 607.0 | 300" |         |  |  |

| افست تصوير |              |                              |        |       |       |       |                                      |       |       |       |          |      |      |  |
|------------|--------------|------------------------------|--------|-------|-------|-------|--------------------------------------|-------|-------|-------|----------|------|------|--|
| انداز      | اندازه تصوير | ریر اندازه صفحه عرض x ارتفاع |        |       |       |       | فاصله پروژکتور (D) انحراف عمودی (Hd) |       |       |       |          |      | (    |  |
|            | اينچ         | سانڌ                         | ىمتر   | اينچ  |       | سانتر | متر                                  | اينچ  |       | سانتو | متر اينچ |      | ē    |  |
| A          | مورب         | عرض                          | ارتفاع | عرض   | مورب  | عرض   | ارتفاع                               | عرض   | مورب  | عرض   | ارتفاع   | عرض  | مورب |  |
|            | 30"          | 65.0                         | 40.0   | 25.6  | 15.7  | NA    | 130.7                                | NA    | 51.4  | 10.1  | 10.1     | 4.0  | 4.0  |  |
| 11         | 100"         | 215.0                        | 135.0  | 84.6  | 53.1  | 270.9 | 432.2                                | 106.7 | 170.1 | 33.7  | 33.7     | 13.3 | 13.3 |  |
|            | 150"         | 323.0                        | 202.0  | 127.2 | 79.5  | 407.0 | 649.2                                | 160.2 | 255.6 | 50.5  | 50.5     | 19.9 | 19.9 |  |
| "          | 200"         | 431.0                        | 269.0  | 169.7 | 105.9 | 543.1 | 866.3                                | 213.8 | 341.1 | 67.3  | 67.3     | 26.5 | 26.5 |  |
| "          | 250"         | 539.0                        | 337.0  | 212.2 | 132.7 | 679.1 | NA                                   | 267.4 | NA    | 84.1  | 84.1     | 33.1 | 33.1 |  |
| "          | 300"         | 646.0                        | 404.0  | 254.3 | 159.1 | 814.0 | NA                                   | 320.5 | NA    | 101.0 | 101.0    | 39.8 | 39.8 |  |

|      | افست تصوير                           |          |       |       |       |        |       |          |           |              |       |      |            |  |  |
|------|--------------------------------------|----------|-------|-------|-------|--------|-------|----------|-----------|--------------|-------|------|------------|--|--|
| (    | فاصله پروژکتور (D) انحراف عمودی (Hd) |          |       |       |       |        | تفاع  | ىرض x ار | زه صفحه ع | اندازه تصوير |       |      |            |  |  |
| اينچ |                                      | سانتىمتر |       | ē     | ايذ   | ىمتر   | سانتر | e<br>S   | ايا       | ىمتر         | سانڌ  | اينچ |            |  |  |
| مورب | عرض                                  | ارتفاع   | عرض   | مورب  | عرض   | ارتفاع | عرض   | مورب     | عرض       | ارتفاع       | عرض   | مورب |            |  |  |
| 5.3  | 5.3                                  | 13.5     | 13.5  | 60.5  | NA    | 153.6  | NA    | 17.7     | 31.5      | 45.0         | 80.0  | 36"  |            |  |  |
| 14.7 | 14.7                                 | 37.4     | 37.4  | 167.1 | 104.4 | 424.3  | 265.2 | 49.2     | 87.0      | 125.0        | 221.0 | 100" |            |  |  |
| 22.0 | 22.0                                 | 56.0     | 56.0  | 251.0 | 156.9 | 637.4  | 398.4 | 73.6     | 130.7     | 187.0        | 332.0 | 150" | 1080P 16:9 |  |  |
| 29.4 | 29.4                                 | 74.7     | 74.7  | 334.9 | 209.3 | 850.6  | 531.6 | 98.0     | 174.4     | 249.0        | 443.0 | 200" |            |  |  |
| 36.8 | 36.8                                 | 93.4     | 93.4  | NA    | 261.7 | NA     | 664.8 | 122.4    | 218.1     | 311.0        | 554.0 | 250" |            |  |  |
| 44.1 | 44.1                                 | 112.1    | 112.1 | NA    | 313.7 | NA     | 796.8 | 147.2    | 261.4     | 374.0        | 664.0 | 300" |            |  |  |

|             |              |       |           |           | افست تصوير | ر     |          |         |       |       |         |        |      |
|-------------|--------------|-------|-----------|-----------|------------|-------|----------|---------|-------|-------|---------|--------|------|
|             | اندازه تصوير | ائداز | زه صفحه ع | ىرض x ارا | تفاع       | ف     | صله پروژ | کتور (D | (     | انحر  | راف عمو | دی (Hd | (    |
| ]           | اينچ         | سانڌ  | ىمتر      | ايا       | ې.<br>مې   | سانتر | متر      | ايذ     | ę     | سانتر | متر     | اين    | ē    |
|             | مورب         | عرض   | ارتفاع    | عرض       | مورب       | عرض   | ارتفاع   | عرض     | مورب  | عرض   | ارتفاع  | عرض    | مورب |
|             | 36"          | 78.0  | 49.0      | 30.7      | 19.3       | NA    | 149.8    | NA      | 59.0  | 9.7   | 9.7     | 3.8    | 3.8  |
| ]           | 100"         | 215.0 | 135.0     | 84.6      | 53.1       | 258.0 | 412.8    | 101.6   | 162.5 | 26.9  | 26.9    | 10.6   | 10.6 |
| WUXGA 16:10 | 150"         | 323.0 | 202.0     | 127.2     | 79.5       | 387.6 | 620.2    | 152.6   | 244.2 | 40.4  | 40.4    | 15.9   | 15.9 |
|             | 200"         | 431.0 | 269.0     | 169.7     | 105.9      | 517.2 | 827.5    | 203.6   | 325.8 | 53.9  | 53.9    | 21.2   | 21.2 |
|             | 250"         | 539.0 | 337.0     | 212.2     | 132.7      | 646.8 | NA       | 254.6   | NA    | 67.3  | 67.3    | 26.5   | 26.5 |
|             | 300"         | 646.0 | 404.0     | 254.3     | 159.1      | 775.2 | NA       | 305.2   | NA    | 80.8  | 80.8    | 31.8   | 31.8 |

این جدول فقط بر ای مر اجعه کار بر تنظیم شده است.

کنترل های کاربر استفاده از صفحه کنترل

![](_page_24_Picture_1.jpeg)

| شرح                                                                                                    | رقم الدبوس                     |
|----------------------------------------------------------------------------------------------------|--------------------------------|
| به بخش "روشن/خاموش کردن پروژکتور" در صفحات 18 - 19 مراجعه<br>کنید.                                          | روشن/خاموش 🖰                   |
| تاييد آيتم انتخابي.                                                                                         | را وارد کنید 🥌                 |
| انتخاب یک سیگنال ورودی                                                                                      | ورودي 🗲                        |
| برای باز شدن منوی صفحه نمایش (OSD) این دکمه را فشار دهید. برای<br>خروج از OSD این دکمه را دوباره فشار دهید. | فهرست عملکرد دستگاه 🗏          |
| برای انتخاب موارد یا انجام تنظیم در موارد انتخابی، از ◀► ▼ ▲<br>استفاده می شود.                             | كليدهاى انتخاب چهارجهتى        |
| به چراغ نمایانگر وضعیت منبع نور پروژکتور مربوط است.                                                         | چراغ لامپ 🎽                    |
| به چراغ نمایانگر وضعیت دمای پروژکتور مربوط است.                                                             | چراغ درجه حرارت 🌡              |
| به چراغ نمایانگر وضعیت برق پروژکتور مربوط است.                                                              | دیود نوری روشن/آماده بکار<br>ل |

# منوهای روی صفحه

این پروژکتور مجهز به منوهای روی صفحه چندزبانه است که به شما امکان می دهد تصاویر را تنظیم کرده و مجموعه ای از تنظیمات را تغییر دهید.

# چگونگی عملکرد

- برای باز کردن منوی OSD، دکمه "منو" روی کنترل از راه دور یا صفحه کلید پروژکتور را فشار دهید.
- ۵. هنگامی که OSD ظاهر شد، از کلیدهای ▼ ▲ برای انتخاب هریک از آیتم های منوی اصلی استفاده کنید. در حین انتخاب در یک صفحه خاص، دکمه ◄ یا "ورود" را فشار دهید تا وارد منوی فرعی شوید.
  - 3. از دکمه های ▼ لم برای انتخاب گزینه های مورد نظر استفاده کرده و تنظیمات آنها را با استفاده از دکمه ◄ تغییر دهید.
    - 4. آیتم بعدی را که باید تنظیم شود در منوی فرعی انتخاب نموده و مطابق بالا عمل کنید.
      - 5. برای تایید کلید "را وارد کنید" را فشار دهید.
  - 6. برای خروج، دوباره دکمه "منو" را فشار دهید. منوی OSD بسته شده و پروژکتور به صورت خودکار تنظیمات جدید را ذخیره می کند.

![](_page_25_Picture_10.jpeg)

# ساختار

توجه: لطفاً توجه داشته باشید که منوهای روی صفحه (OSD) بر حسبنوع سیگنال انتخابی و مدل پروژکتور مورد استفاده، متغیر هستند.

|                                                                                                    | تنظيم                                          | منوها              | منوی اصلی |
|----------------------------------------------------------------------------------------------------|------------------------------------------------|--------------------|-----------|
| روشن/ار ائه/فیلم/sRGB/ترکیب/سیم DICOM/کاربر<br>(تغییر حالت رنگی به حالت کاربر در صورت تغییر تنظیمات از سوی مشتری) |                                                | حالت رنگی          |           |
| سفید/زرد کمرنگ/آبی کمرنگ/صورتی/سبز تیره                                                                           |                                                | رنگ ديوار          |           |
|                                                                                                    |                                                | شدت روشنايي        |           |
|                                                                                                    |                                                | كنتر است           |           |
|                                                                                                    |                                                | تیزی رنگ           |           |
| (فقط بر ای سیگنال کامپوننت VGA)                                                                                   |                                                | اشباع              |           |
| (فقط سیگنال کامپوننت VGA)                                                                                         |                                                | رنگ                | عکس       |
| فیلم/گرافیک/DICOM فیلم/گرافیک/2.6/2.2/2.0/1.8                                                                     |                                                | گاما               | 0.1       |
| 5500K/6500K/7500K/8500K/9500K                                                                                     |                                                | انتخاب حالتهای رنگ |           |
| فام / اشباع / بهره                                                                                                | سفید/قرمز /سبز /آبی/فیرو<br>ز های/سر خابی/زر د | تطبيق رنگ          |           |
| ر و شن/خامو ش                                                                                                    |                                                | Extreme Black      |           |
| فاقد ورودی HDMI: خودکار /YUV/RGB                                                                                  |                                                | المراجع المراجع    |           |
| ورودى HDMI: خودكار /YUV/ (RGB (0 ~ 255)/RGB (16 ~ 235)                                                            |                                                | فصای ریک           |           |
| 1~10                                                                                                    |                                                | BrillianColor™     |           |
| خودکار /16:10/16:9/4:3                                                                                            |                                                | نسبت تصوير         |           |
|                                                                                                    |                                                | مرحله              |           |
|                                                                                                    |                                                | ساعت               |           |
|                                                                                                    |                                                | موقعيت افقى        |           |
|                                                                                                    |                                                | موقعيت عمودي       |           |
|                                                                                                    |                                                | بزرگنمایی دیجیتال  |           |
| جلو /سقف جلو /عقب/سقف عقب                                                                                         |                                                | پخش تصوير          |           |
|                                                                                                    | کيستون ۷                                       |                    |           |
|                                                                                                    | کيستون H                                       |                    | 4-4-      |
| روشن/خاموش                                                                                                    | 4 گوشه                                         | اصلاح هندسی        | كناكة     |
| ار غوانی/سبز                                                                                                    | رنگ توري                                       |                    |           |
| بلی/خیر                                                                                                    | تنظيم مجدد                                     |                    |           |
| PBP/PIP/خاموش                                                                                                    | عملكرد                                         |                    |           |
| HDBaseT/VGA/HDMI-1/HDMI-2                                                                                         | منبع اصلى                                      |                    |           |
| HDBaseT/VGA/HDMI-1/HDMI-2                                                                                         | منبع ثانويه                                    | تنظرمات PIP-PRP    |           |
| بالا چپ/بالا ر است/پایین چپ/پایین ر است                                                                           | مكان                                           |                    |           |
| کوچک/متوسط/یزرگ                                                                                                   | اندازه                                         |                    |           |
|                                                                                                    | جابجا كردن                                     |                    |           |

|                                                                                                    | تنظيم | منوها                         | منوی اصلی |
|----------------------------------------------------------------------------------------------------|-------|-------------------------------|-----------|
| انگلیسی / آلمانی / فرانسه / ایتالیایی / اسپانیایی / لهستانی / اسپانیایی (لاتین) / هلندی /<br>پرتغالی / ژاپنی / چینی سنتی / چینی سادهشده / کره ای / روسی / عربی / نورسک /<br>ترکی / دانمارکی / فنلاندی / یونانی / مجارستانی / چک / رومانیا / تایلندی / فارسی /<br>ویتنام / اندونزیایی / اسلواکی |       | زیا <i>ن</i>                  |           |
| بالا چپ، بالا راست، مرکز، پایین چپ، پایین راست                                                                                                    |       | موقعیت منو در صفحه<br>نمایش   |           |
| خاموش/روشن                                                                                                    |       | خروجی VGA (آماده به<br>کار)   | الإعدادات |
| خاموش/روشن                                                                                                    |       | LAN (استندبای)                |           |
| ھیچ کدام/توری/سفید                                                                                                    |       | الگوى تست                     |           |
| روشن/خاموش                                                                                                    |       | روشن كردن مستقيم              |           |
| روشن/خاموش                                                                                                    |       | روشن کردن کلید سیگنال         |           |
| بلى/خير                                                                                                    |       | تنظیم مجدد به حالت پیش<br>فرض |           |
| روشن/خاموش                                                                                                    |       | بلندگو                        |           |
| روشن/خاموش                                                                                                    |       | خروجي صدا                     |           |
| روشن/خاموش                                                                                                    |       | ميكروفون                      |           |
| ر وشن/خاموش                                                                                                    |       | قطع صدا                       | درجه صدا  |
|                                                                                                    |       | درجه صدا                      |           |
|                                                                                                    |       | درجه صداي ميكروفون            |           |
|                                                                                                    |       | EQ                            |           |

|                              | تنظيم                              | منوها                      | منوی اصلی |
|------------------------------|------------------------------------|----------------------------|-----------|
| پېش فرض/کاربر                |                                    | لوگو                       |           |
|                              |                                    | ضبط تصوير لوگو             |           |
| روشن/خاموش                   |                                    | منبع خودكار                |           |
| HDBaseT (HDMI-2 (HDMI-1 (VGA |                                    | ورودى                      |           |
|                              |                                    | خاموشي خودكار (دقيقه)      |           |
|                              |                                    | تايمر خاموشي (دقيقه)       |           |
| ساعت SSI استفادهشده (عادی)   |                                    |                            |           |
| ساعت SSI استفادهشده (ECO)    |                                    | تنظيمات SSI                |           |
| عادی، اقتصادی                | حالت نیروی SSI                     |                            |           |
| [پيشفرض خاموش]               | روشن/خاموش                         | ارتفاع زياد                |           |
| بلی/خیر                      | فیلتر اختیاری نصب شد               |                            |           |
| فقط خواندنى                  | تعداد ساعت های استفاده<br>از فیلتر | تنظيمات فيلتر اختياري      |           |
|                              | يادأوري تعويض فيلتر                |                            |           |
| بلی/خیر                      | يادأور نظافت                       |                            |           |
| روشن/خاموش                   | ايمنى                              |                            |           |
| ماه/روز /ساعت                | زمان سنج ایمنی                     | ایمنی                      |           |
|                              | تغيير رمز عبور                     |                            |           |
| روشن/خاموش                   | عملكرد مادون قرمز                  | تنظیمات کنتر ل از اراه دور |           |
| 00 ~ 99                      | کد از راه دور                      |                            | انتخاب ها |
|                              | خودكار                             | HDBaseT (1.55              | ·         |
|                              | HDBaseT                            |                            |           |
| يسخه                         |                                    |                            |           |
| HDMI EQ                      |                                    |                            |           |
| تنظيم مجدد                   |                                    | مارون ۲۱۲-۲۱۲              |           |
| ارتقای USB                   |                                    |                            |           |
|                              | روشن/خاموش                         | پنهان کردن اطلاعات         |           |
| نام مدل                      |                                    |                            |           |
| SNID                         |                                    |                            |           |
| منبع (منبع اصلی/منبع ثانویه) |                                    |                            |           |
| رزولوشن منبع اصلي            |                                    |                            |           |
| رزولوشن منبع ثانويه          |                                    |                            |           |
| نسخه نرمافزار (DDP/MCU/LAN)  |                                    |                            |           |
| نسبت تصویر                   |                                    | اطار عات                   |           |
| ساعت SSI (عادی/افتصادی)      |                                    |                            |           |
| عنوان IP                     |                                    |                            |           |
| و ضعیت شبکه                  |                                    |                            |           |
| کد از راه دور                |                                    |                            |           |
| کد از راه دور (فعال)         |                                    |                            |           |

|                     | تنظيم | منوها               | منوی اصلی |
|---------------------|-------|---------------------|-----------|
| خودکار /ر وشن       |       | 3D                  |           |
| روشن/خاموش          |       | برگردان سه بعدی     |           |
| Frame Packing       |       |                     |           |
| Side-by-Side (Half) |       |                     | 3D        |
| Top amd Bottom      |       | قالب 3 بعدي         | 50        |
| Frame Sequential    |       |                     |           |
| Field Sequential    |       |                     |           |
| 96Hz/144Hz          |       | 1080p @ 24          |           |
|                     |       | وضعيت               |           |
| روشن/خاموش          |       | مشتری DHCP          |           |
|                     |       | عنوان IP            |           |
|                     |       | قناع الشبكة الفرعية |           |
|                     |       | دروازه              |           |
|                     |       | DNS                 | شبكه      |
|                     |       | فروشگاه             |           |
|                     |       | عنوان MAC           |           |
|                     |       | نام گروہ            |           |
|                     |       | نام پروژکتور        |           |
|                     |       | مکان                |           |
|                     |       | تماس                |           |

# عکس

# حالت رنگی

موارد از پیش تنظیم شده بسیاری بر ای انواع مختلف تصاویر در کارخانه تعبیه شده است. بر ای انتخاب مورد، از دکمه 🗲 یا 🗲 استفاده کنید.

- روشن: برای بهینهسازی روشنایی.
- ارائه: برای ارائه (پرزنتیشن) در جلسه.
  - فیلم: برای پخش محتوای ویدئویی.
    - sRGB: برای محتوای بازی.
- در حال ترکیب: برای کاربرد ترکیبی.
  - سيم DICOM:
  - کاربر: ذخیرہ تنظیمات کاربر.

## رنگ ديوار

از این کارکرد برای دستیابی به تصویری بهینهسازیشده مطابق با رنگ دیوار استفاده کنید. میتوانید از میان «سفید»، «زرد روشن»، «آبی کمرنگ»، «صورتی» و «سبز تیره» انتخاب کنید.

#### شدت روشنايي

برای تنظیم شدت روشنایی تصویر کاربرد دارد.

- برای کاهش نور تصویر دکمه 🕨 را فشار دهید.
- برای افزایش نور تصویر دکمه

## كنتراست

کنتراست اختلاف بین روشنترین و تاریکترین بخشهای تصویر را کنترل میکند. تنظیم کنتراست میزان رنگ سیاه و سفید در تصویر را تغییر میدهد.

- برای کاهش کنتراست، دکمه 🗲 را فشار دهید.
- برای افزایش کنتراست، دکمه 🗲 را فشار دهید.

# تیزی رنگ

برای تنظیم وضوح تصویر کاربرد دارد.

- برای کاهش تیزی رنگ، دکمه 🕨 را فشار دهید.

**توجه:** کارکردهای «تیزی رنگ»؛ «اشباع» و «رنگ» تنها در حالت ویدئو پشتیبانی می شوند.

# اشباع

تصویر ویدئو را با سیاه و سفید تنظیم کنید تا رنگ کاملاً اشباع شود.

- برای کاهش مقدار اشباع در تصویر، دکمه 🕨 را فشار دهید.
- برای افزایش مقدار اشباع در تصویر، دکمه 

   را فشار دهید.

توجه: اشباع رنگی فقط برای منبع VGA تامین میشود (VGA 756/675p 720P 1080i/1080p))

# <u>رنگ</u>

توازن رنگ بین قرمز و سبز را تنظیم می کند.

- برای افزایش میزان رنگ سبز در تصویر، دکمه 🕨 را فشار دهید.
- برای افزایش میزان رنگ قرمز در تصویر، دکمه
- توجه: سایه رنگ فقط برای منبع VGA تامین میشود (VGA 1080i/1080p 720P 1080i/1080p)

## گاما

این به شما امکان تنظیم مقدار گاما بر ای دستیابی به کنتر است بهتر تصویر ورودی ر ا میدهد.

## انتخاب حالتهای رنگ

این به شما امکان تنظیم حرارت رنگ را میدهد. در درجه حرارت بالاتر، تصویر سردتر به نظر میرسد؛ در درجه حرارت پایینتر، تصویر گرمتر به نظر میرسد.

# تطبيق رنگ

از این تنظیمات برای اعمال تغییرات پیشرفته در رنگهای مجزای قرمز، سبز، آبی، سبز آبی، بنفش، زرد و سفید استفاده می شود.

## Extreme Black

از این کارکرد برای افزایش نسبت کنتر است استفاده کنید.

## فضای رنگ

نوع ماتریس رنگ مناسب را از میان RGB ، AUTO، (RGB (0-255) RGB (0-255) انتخاب نمایید. توجه: انواع «255 - 0) RGB/» و «235 - 16) RGB/» تنها برای منبع HDMI پشتیبانی می شوند.

## BrillianColor™

این مورد قابل تنظیم از تقویتکنندهها و الگوریتم پردازش رنگ جدیدی استفاده میکند و همزمان با رنگهای واقعی و شفافـتر در تصویر، روشنایی بیشتری نیز ارائه میدهد.

## صفحه

نسبت تصوير

- خودکار: تصویر را با نسبت اصلی عرض-ارتفاع نگه میدارد و تصویر را تا حد ممکن بزرگ میکند تا با پیکسل های اصلی افقی و عمودی متناسب باشد.
  - E:3: تصویر برای تناسب با صفحه نمایش تغییر اندازه میدهد و با نسبت 4:3 نمایش داده می شود.
  - 16:9: تصویر برای تناسب با عرض صفحه نمایش تغییر اندازه میدهد و ارتفاع برای نمایش تصویر با نسبت 16:9 تنظیم می شود.
  - · 16:10: تصویر برای تناسب با عرض صفحه نمایش تغییر اندازه میدهد و ارتفاع برای نمایش تصویر با نسبت 16:10 تنظیم می شود.

## مرحله

ز مانبندی سیگنال صفحه نمایش را با کارت گرافیک تطبیق می دهد. در صورتی که تصویر ثابت نیست یا لرزش دارد، از این گزینه استفاده نمایید.

توجه: تنظیم فاز ، ساعت، موقعیت افقی، موقعیت عمودی تنها گرافیک VGA ر ا پشتیبانی میکند.

## ساعت

در هنگام وجود لرزش عمودی در تصویر، برای دستیابی به تصویری بهینه تنظیم کنید.

## موقعيت افقي

- براي انتقال تصوير به چپ دكمه 🕨 را فشار دهيد.

## موقعيت عمودي

- برای انتقال تصویر به پایین دکمه 🗲 را فشار دهید.

## بزرگنمایی دیجیتال

- برای کاهش اندازه تصویر دکمه 🗲 را فشار دهید.
- برای افزایش اندازه تصویر روی صفحه پخش تصویر، دکمه ◄ را فشار دهید.

## پخش تصوير

- جلو: تصویر به صورت مستقیم روی صفحه پخش میشود.
- سقف جلو: این انتخاب پیش فرض است. در صورت انتخاب، تصویر وارونه می شود.
  - عقب: در صورت انتخاب، تصویر بر عکس میشود.
  - سقف عقب: در صورت انتخاب، تصویر در حالت وارونه بر عکس می شود.

## اصلاح هندسي

- تصحيح افقي تصوير
   براى تنظيم مقدار انحراف افقى تصوير، دكمه ◄ يا ◄ را فشار دهيد. اگر تصوير ذوزنقهاى به نظر مىرسد، اين گزينه مىتواند در مستطيلى كردن آن مفيد باشد.
  - <u>تصحیح انحراف عمودی تصویر</u> برای تنظیم مقدار انحراف عمودی تصویر، دکمه ◄ یا ◄ را فشار دهید. اگر تصویر ذوزنقهای به نظر میرسد، این گزینه میتواند در مستطیلی کردن آن مفید باشد.
    - 4گوشە
    - 4 گوشه تصویر را پیکسل بر پیکسل تنظیم کنید تا تصویر را به شکل مستطیل در آورید.
      - رنگ توری
         کارکرد اصلاحی رنگ توری 4 گوشه را تنظیم کنید.
      - تنظیم مجدد
         نقطه مرکز افقی/عمودی، ۴ پارامتر گوشه را بر روی مقادیر پیشفرض تنظیم کنید.

#### تنظيمات PIP-PBP

- کارکرد: برای فعال/غیرفعال کردن کارکرد PIP/PBP.
  - منبع اصلى: براى تنظيم منبع اصلى PIP/PBP.
  - منبع ثانویه: برای تنظیم منبع ثانویه PIP/PBP.
    - مكان: براى تنظيم محل منبع ثانويه PIP.
    - سایز: برای تنظیم اندازه منبع ثانویه PIP.
  - سواپ: برای تعویض منبع اصلی/ثانویه PIP/PBP.

برخی از ترکیبات منبع/سیگنال ممکن است با کارکرد PIP/PBP سازگار نباشد. لطفاً به جدول زیر مراجعه کنید:

| VGA | HDBaseT | HDMI-2 | HDMI-1 | ماتريكس |
|-----|---------|--------|--------|---------|
| V   | -       | V      | -      | HDMI-1  |
| V   | V       | -      | V      | HDMI-2  |
| V   | -       | V      | -      | HDBaseT |
| -   | V       | V      | V      | VGA     |

در صورتی که پهنای باند هر دو ورودی ها بیش اندازه باشد، ممکن است خطوط چشمک زن پدیدار شود؛ لطفا سعی کنید رزولوشن را کاهش دهید.

2. گسستگی فریم ممکن است در اثر تفاوت در نرخ فریم بین تصویر اصلی و ثانویه رخ دهد، لطفا سعی کنید نرخ فریم را برای هر ورودی تطبیق دهید.

## الإعدادات

#### <u>زبان</u>

منوی چندزبانه OSD را انتخاب کنید. دکمه ◄ یا ◄ را در جهت منو فرعی فشار دهید و برای انتخاب زبان مورد نظرتان از کلید ▲ یا ▼ استفاده کنید. برای نهایی کردن انتخاب دکمه ◄ روی کنترل را فشار دهید.

| زبان       |             |             |           |
|------------|-------------|-------------|-----------|
| English    | Polski      | Suomi       | Slovakian |
| Deutsch    | 한국어         | ελληνικά    |           |
| Svenska    | Русский     | Magyar      |           |
| Français   | Español     | Čeština     |           |
| العربية    | 繁體中交        | Romanian    |           |
| Nederlands | Italiano    | ไทย         |           |
| Norsk      | Português   | فارسى       |           |
| Dansk      | Türkçe      | Vietnamese  |           |
| 简体中交       | 日本語         | Indonesia   |           |
| خاب        | کاوپر 🜩 ارک | ااالله خروج |           |

#### موقعیت منو در صفحه نمایش

محل قرار گرفتن منو روی صفحه نمایش را انتخاب کنید.

# خروجي VGA (أمادهبهكار)

گزینه «روشن» را برای فعالسازی اتصال خروجی VGA انتخاب کنید.

#### LAN (استندبای)

گزینه «روشن» را برای فعالسازی اتصال خروجی LAN انتخاب کنید. گزینه «خاموش» را برای غیرفعال کردن اتصال LAN انتخاب کنید.

#### الگوي تست

برای نمایش یک الگوی تست.

#### روشن كردن مستقيم

گزینه «روشن» را برای فعالسازی حالت روشن شدن مستقیم، انتخاب کنید. پروژکتور هنگامی که به جریان برق متصل شود، بهطور خودکار روشن میشود، بدون فشار دادن دکمه U روی صفحه کنترل پروژکتور و یا روی کنترل از راه دور.

## روشن کردن کلید سیگنال

اگر روشن بودن اتصال سیگنال ( Power On Signal) روی روشن تنظیم شود، وقتی که منبع ورودی از حالت غیرفعال به فعال تبدیل شود، پرژکتور به طور خوردکار از حالت آماه به کار وارد حالت فعال میشود.

#### تنظيم مجدد

برای بازگرداندن پارامتر های تمام منو ها به تنظیمات پیش فرض، گزینه «بله»» را انتخاب کنید.

# درجه صدا

# بلندگو

- گزینه «روشن» را برای فعالسازی بلندگو انتخاب کنید.
- گزینه «خاموش» را برای غیرفعال کردن بلندگو انتخاب کنید.

## <u>خروجي خط</u>

- گزینه «روشن» را برای فعالسازی کارکرد لاین اوت انتخاب کنید.
- گزینه «خاموش» را برای غیرفعال کردن کارکرد لاین اوت انتخاب کنید.

## <u>ميكروفون</u>

- گزینه «روشن» را برای فعالسازی میکروفون انتخاب کنید.
- گزینه «خاموش» را برای غیرفعال کردن میکروفون انتخاب کنید.

#### قطع صدا

- برای فعال سازی قطع صدا "روشن" را انتخاب کنید.
- برای غیر فعال سازی قطع صدا "خاموش" را انتخاب کنید.

#### درجه صدا

- برای کم کردن صدا، دکمه 🕨 را فشار دهید.
- برای زیاد کردن صدا، دکمه ৰ را فشار دهید.

## درجه صداي ميكروفون

- برای کم کردن صدای میکروفون، دکمه 🕨 را فشار دهید.
- برای زیاد کردن صدای میکروفون، دکمه ৰ را فشار دهید.

## EQ

مقدار های صدای EQ را تنظیم کنید.

## انتخاب ها

# لوگو

- از این عملکرد برای تعیین صفحه شروع دلخواه خود استفاده کنید. تغییرات صورت گرفته در دفعه بعدی روشن شدن پروژکتور اعمال می شوند.
  - حالت پیش فرضی: صفحه پیش فرضی شروع بکار دستگاه
  - کاربر: از تصویر ذخیره شده توسط قابلیت "ضبط لوگو" استفاده کنید.

## ضبط تصوير لوگو

برای گرفتن یک عکس از تصویر در حال نمایش روی صفحه، دکمه ◄ را فشار دهید.

# توجه:

```
«ضبط تصویر لوگو» در هنگام فعال بودن کارکرد سه بعدی قابل انجام نخواهد بود.
```

قبل از فعالسازي اين كاركرد، توصيه ميشود «نسبت تصوير» درحالت «خودكار» قرار بگيرد.

# منبع خودكار

- روشن: در صورتی که سیگنال ورودی درجریان قطع شود، پروژکتور به جستجوی دیگر سیگنالها میپردازد.
  - خاموش: پروژکتور فقط در اتصال ورودی حاضر جستجو میکند.

# <u>ورودی</u>

برای فعال کردن/ غیر فعال کردن منبعهای ورودی، دکمه 🕨 را فشار دهید. پروژکتور به دنبال ورودیهایی که انتخاب نشدهاند جستجو نمیکند.

| ورودى   |   |          |   |         |     |
|---------|---|----------|---|---------|-----|
| VGA     |   |          | / |         |     |
| HDMI-1  |   |          | / |         |     |
| HDMI-2  |   |          | / |         |     |
| HDBaseT |   | <b>•</b> | / |         |     |
|         |   |          |   |         |     |
|         |   |          |   |         |     |
| انكحات  |   | كارين    |   | <b></b> | Uam |
| اردكاب  | • | 79949    |   | ÷روج    |     |

# خاموشي خودكار (دقيقه)

مقدار زمان تایمر شمارش معکوس را تنظیم می کند. زمانی که هیچ سیگنالی به پروژکتور ارسال نشود، تایمر شمارش معکوس فعال می شود. پس از به پایان رسیدن شمارش معکوس (بر حسب دقیقه)، پروژکتور به صورت خودکار خاموش می شود.

# تايمر خاموش<u>ى</u>

زمانسنج شمارش معکوس را تنظیم کنید. زمانسنج شمارش معکوس شروع به کار خواهد کرد، خواه با ارسال نشانهای به پروژکتور یا بدون آن. هنگامی که شمارش معکوس به پایان برسد، پروژکتور به طور خودکار خاموش خواهد شد (تا چند دقیقه).

# تن<u>ظی</u>مات SSI

- ساعت SSI استفادهشده (عادی) نمایش زمان پخش تصویر در حالت عادی.
- ساعت SSI استفادهشده (ECO)
   نمایش زمان پخش تصویر در حالت ECO.
- حالت نیروی [SS]
   عادی: حالت عادی.

ECO: از این کارکرد برای کم کردن نور SSI پروژکتور استفاده کنید که مصرف برق را کاهش میدهد و عمر SSI را افزایش میدهد.

# ارتفاع زياد

- روشن: فن های توکار با سرعت بالا حرکت میکنند. این گزینه را هنگام استفاده از پروژکتور در ارتفاع بالای 2500 فیت/762 متر یا بیشتر فعال کنید.
  - خاموش: فنهای توکار به طور خودکار مطابق به دمای داخلی، با سر عتی متغیر حرکت میکنند.

#### یادآور فیلتر های اختیاری (ساعت)

- فیلتر اختیاری نصب شد: فیلتر نصب شده یا نشده است.
- ساعات مصرف فیلتر: ساعتهایی که فیلتر مورد استفاده قرار گرفته بود.
  - یادآور فیلتر ها (ساعت): زمان یادآور فیلتر را تنظیم کنید.
- یادآور نظافت: برای تنظیم شمار شگر ساعت مجدد فیلتر گرد و خاک پس از تعویض یا نظافت فیلتر گرد و خاک، گزینه «بله» را انتخاب کنید.

#### ايمنى

- امنیت: برای استفاده از راستی آزمایی امنیت در هنگام روشن کردن پروژکتور، گزینه «روشن» را انتخاب کنید. برای آنکه بتوانید بدون راستی آزمایی گذرواژه پروژکتور را روشن کنید، گزینه «خاموش» را انتخاب کنید.
- زمان سنج ایمنی
   از این قابلیت برای تنظیم مدت زمان (ماه/روز/ساعت) استفاده از پروژکتور استفاده کنید. پس از گذشت این زمان، از شما خواسته می شود که رمز عبور خود را دوباره وارد کنید.
  - تغییر رمز عبور
    - بار اول:
  - بر موی. 1. برای تعیین رمز عبور، "له" را فشار دهید.
  - 2. رمز عبور باید چهار تا شش رقمی باشد.
  - 3. برای وارد کردن رمز عبور جدید، از صفحه کلید روی کنترل از راه دور استفاده کرده و سپس "→" را فشار دهید تا رمز عبور تایید شود. تغییر رمز عبور:
    - برای وارد کردن رمز عبور قدیمی، "الج" را فشار دهید.
    - 2. برای وارد کردن رمز عبور فعلی، از دکمه های عددی استفاده کرده و سپس برای تایید، "→" را فشار دهید.
  - 3. رمز عبور جدید (چهار تا شش رقمی) را با استفاده از دکمه های عددی روی کنترل از راه دور وارد کرده و برای تایید، "→" را فشار دهید.
    - د رمز عبور جدید را مجدداً وارد کرده و "ו-»" را فشار دهید.
    - در صورتی که رمز عبور سه بار اشتباه وارد شود، پروژکتور به طور خودکار خاموش می شود.
      - در صورتی که گذرواژه خود را فراموش کردهاید برای پشتیبانی با فروشنده تماس بگیرید.

#### توجه:

ر مز عبور پیش فرض " 000000" است (بار اول). همیشه گذرواژه را در بین پروندههای خود نگاداری کنید. در صورتی که گذرواژه فراموش و یا مفقود شد، لطفا با مرکز خدمات محلی مجاز خود تماس بگیرید.

#### تنظیمات کنترل از راه دور

- عملکرد IR: هنگامی که این کارکرد در حالت «خاموش» است، امکان کار با پروژکتور از طریق کنترل از راه دور میسر نیست.
  - کد از راه دور: 00 ~ 99، کد پیشفرض (کد مشترک): 00

#### توجه:

- چگونگی تعیین کد راه دور برای کنترل از راه دور.
- 1. کلید "ID" کنترل از راه دور را 5 ثانیه فشار دهید.
- 2. دکمه عدد (XX) کنترل از راه دور را فشار دهید

### <u>کنترل HDBaseT</u>

پروژکتور به صورت خودکار سیگنال را از فرستنده متصلشده HDBaseT شناسایی میکند. گزینه "HDBaseT" را برای فعالسازی حالت روشن شدن مستقیم، انتخاب کنید.

#### PIP-PBP ماژ

- نسخه: نمایش نسخه نرمافزار ماژول PIP-PBP.
  - بازنشانی: تنظیم مجدد ماژول PIP-PBP.
- ارتقای USB: ارتقاء نرمافزار ماژول PIP-PBP.
- اكولايزر HDMI: مقدار اكولايزر درگاه HDMI ماژول PIP-PBP را تنظيم كنيد.

#### ينهان كردن اطلاعات

- روشن: برای مخفی کردن پیام اطلاعاتی، "روشن" را انتخاب کنید.
- خاموش: براى نمايش پيغام "اطلاعات"، گزينه «خاموش» را انتخاب كنيد.

#### اطلاعات

نمایش اطلاعات پروژکتور در خصوص نام مدل، SNID، منبع، رزولوشن، نسخه نرمافزار، نسبت تصویر، ساعتهای SSI، آدرس IP و شبکه، وضعیت شبکه، در روی صفحه

# 3D

# <u>3D</u>

خودکار: زمانی که یک سیگنال شناسایی زمانبندی سهبعدی HDMI 1.4a پیدا شود، تصویر سهبعدی به صورت خودکار انتخاب می شود.

- گزینه «روشن» را برای فعالسازی کارکرد سهبعدی انتخاب کنید.
- برای شناسایی خودکار سیگنال سهبعدی، گزینه «خودکار» را انتخاب کنید.

# برگردان سه بعد<u>ی</u>

اگر هنگامی که شما در حال تماشا با عینک سهبعدی DLP هستید، تصویری ناپیوسته یا دارای همپوشی را مشاهده میکنید، ممکن است برای دستیابی به بهترین تطبیق توالی تصویر چپ/راست به منظور دریافت تصویر مناسب، احتیاج به اجرای «برگردان» داشته باشید.

## قالب 3 بعدي

از این کارکرد برای انتخاب قالب سهبعدی استفاده کنید. انتخاب ها به این شکل هستند: "Frame Packing"، "Side-by-Side (Half"، "Side-by-Side"، "Top and Bottom"

## <u>1080p@24</u>

هنگام استفاده از عینک سهعدی در باربندی فریم 24@1080، از این قابلیت برای انتخاب نرخ بازسازی 96 یا 144 هرتز استفاده کنید.

# LAN

## وضعيت

وضعیت شبکه را نشان می دهد.

# <u>DHCP مشتری</u>

# پیکربندی تنظیمات DHCP.

- روشن: برای دادن اجازه به پروژکتور برای گرفتن آدرس IP به صورت خودکار از شبکهتان، گزینه «روشن» را انتخاب کنید.
- خاموش: برای تعیین دستی پیکربندی IP، ماسک زیر شبکه (Subnet Mask)، دروازه (Gateway) و DNS، گزینه «خاموش» را انتخاب کنید.

## عنوان IP

نمایش یک آدرس IP.

## قناع الشبكة الفرعية

نمایش شماره ماسک زیر شبکه.

# <u>دروازه</u>

نمایش در واز ه پیش فرض مربوط به شبکه متصل به پروژکتور .

## <u>DNS</u>

نمایش شمار ه DNS.

## عنوان MAC

نمایش آدرس MAC.

# نام گروه

نمایش نام گروہ.

# نام <u>پرو</u>ژکتور

نمایش نام پروژکتور.

# مكان

نمایش محل پروژکتور.

# تماس

نمايش اطلاعات تماس.

مشكلات پروژكتور

- 😵 پروژکتور به هیچ یک از فرمانهای کنترل پاسخ نمی دهد
- ♦ در صورت امکان، پروژکتور را خاموش کنید، سیم برق را از پریز در آورده و پیش از اتصال مجدد برق، 60 ثانیه صبر کنید.
  - بررسی کنید که "قفل صفحه کلید" از طریق تلاش برای کنترل پروژکتور با کنترل از راه دور، فعال نشده باشد.

# 김 در صورتی که کنترل از راه دور کار نمی کند

- ♦ بررسی کنید که آیا زاویه عملکرد کنتر ل از راه دور، هم عمودی و هم افقی، روی یکی از گیرندههای IR روی پروژکتور، در محدوده ± 30° باشد.
  - ♦ مطمئن شوید هیچ مانعی در ارتباط بین کنترل از راه دور و پروژکتور وجود ندارد. به درون محدوده 12 متری (± 0°) پروژکتور بروید.
    - مطمئن شوید که باتری ها درست در جای خود قرار گرفته اند.
    - در صورتی که عمر مفید باتری ها به پایان رسیده است، آنها را تعویض کنید.
      - مطمئن شوید که کنترل خود را روی تنظیمات کد IR مناسب قرار دادهاید.

# 😮 در هنگام برقراری اتصال مستقیم از رایانه به پروژکتور

اگر با مشکل اتصال شبکه از رایانهتان به پروژکتور مواجه هستید، لطفا مطابق زیر به تنظیمات رایانه رجوع کنید و یا با مدیر شبکه تماس بگیرید. مرحله 1: یک آدرس (192.168.0.100) از قابلیت LAN پروژکتور پیدا کنید.

# 192.168.0.100

مرحله 2: «اعمال» را انتخاب کنید و دکمه «ورود» را فشار دهید. هنگامی که تنظیمات ذخیره شدند، با فشردن دکمه «منو» از OSD خارج شوید.

IP Address

- مرحله 3: برای ورود به قسمت اتصالات شبکه، این مراحل را طی کنید: Start->Control Panel->Network and Internet : برای ورود به قسمت اتصالات شبکه، این مراحل را طی کنید: Connections->Network Connections
  - ، بر روی Change settings of this connection کلیک کنید. Network Tasks 🖾
  - Internet Protocol ، در قسمت **General**، در فسمت **General،** بر روی Ihis connection uses the following items، بر روی Iroperties (TCP/IP) کلیک کرده و سپس "Properties" را انتخاب کنید.

| General  | Authentication Advanced                              |
|----------|------------------------------------------------------|
| Connec   | t using:                                             |
| B) N     | VIDIA nForce Networking Controller Configure         |
| This cor | nnection uses the following items:                   |
| V 🗉      | Client for Microsoft Networks                        |
|          | File and Printer Sharing for Microsoft Networks      |
|          | I UoS Packet Scheduler<br>Internet Protocol (TCP/IP) |
|          |                                                      |
| l        | nstall Uninstall (Properties )                       |

مرحله 5: بر روی Use the following IP address کلیک کرده و آدرس زیر را در آنجا تایپ کنید:

- 1) آدرس IP: 192.168.0.101
- 2) ماسک شبکه فرعی Subnet Mask: 255.255.0.0
- 3) دروازه پیش فرض Default Gateway: 192.168.0.254

| General                                                                                                    |                                                                                  |
|----------------------------------------------------------------------------------------------------|----------------------------------------------------------------------------------|
| You can get IP settings assigned a<br>this capability. Otherwise, you need<br>the appropriate IP settings. | utomatically if your network supports<br>I to ask your network administrator for |
| 🔘 Obtain an IP address automat                                                                             | ically                                                                           |
| Use the following IP address:                                                                              |                                                                                  |
| IP address:                                                                                                | 192.168.0.101                                                                    |
| Subnet mask:                                                                                               | 255 . 255 . 255 . 0                                                              |
| Default gateway:                                                                                           | 192.168.0.254                                                                    |

مرحله 6: برای وارد شدن به قسمت Internet Options، بر روی مرورگر وب IE کلیک کنید. سپس با انتخاب Internet Options بر روی زبانه **Connections** کلیک کرده و بر روی "LAN Setting..." کلیک کنید.

|                                                                                                    | A <u>d</u> d   |
|----------------------------------------------------------------------------------------------------|----------------|
|                                                                                                    | <u>R</u> emove |
| Choose Settings if you need to configure a proxy<br>server for a connection.                                                                    | Settings       |
| <ul> <li>Never dial a connection</li> <li>Dial whenever a network connection is not press</li> <li>Always dial my default connection</li> </ul> | ent            |
|                                                                                                    | Set Default    |

مرحله 7: تیک تمامی موارد موجود در پنجره Local Area Network (LAN) Setting باید برداشته شود. سپس دوبار روی دکمه «تأیید» کلیک کنید

| Automatic configuration use of manual settings, o           | may override manual settings. To ensure the<br>disable automatic configuration.                          |
|-------------------------------------------------------------|----------------------------------------------------------------------------------------------------|
| Automatically detect :                                      | settings                                                                                                 |
| Use automatic configu                                       | uration script                                                                                           |
| Address                                                     |                                                                                                    |
| Proxy server                                                |                                                                                                    |
|                                                             |                                                                                                    |
| Use a proxy server fo<br>dial-up or VPN connec              | or your LAN (These settings will not apply to :<br>;tions).                                              |
| Use a proxy server fo<br>dial-up or VPN connect<br>Address: | or your LAN (These settings will not apply to tions).                                                    |
| Use a proxy server for<br>dial-up or VPN connec<br>Address: | or your LAN (These settings will not apply to<br>tions).<br>Port: 80 Advanced<br>ver for local addresses |
| Use a proxy server fo<br>dial-up or VPN connec<br>Address:  | or your LAN (These settings will not apply to<br>tions).<br>Port: 80 Advanced<br>ver for local addresses |

مرحله 8: مرورگر IE خود را باز کنید. سپس آدرس IP: 192.168.0.100 را در نوار آدرس آن وارد کرده و کلید "Enter" را بزنید.

# نحوه استفاده از مرورگر وب برای کنترل پروژکتور

 DHCP را روشن کنید تا یک سرور DHCP به صورت خودکار یک IP به پروژکتور اختصاص دهد. می توانید اطلاعات مورد نیاز شبکه را به صورت دستی نیز وارد کنید.

| 🛃 Status      | Connect       |
|---------------|---------------|
| 📇 ОНСР        | Off           |
| 🖫 IP Address  | 172.16.1.42   |
| 📑 Subnet Mask | 255.255.255.0 |
| 🕒 Gateway     | 172.16.1.254  |
| dus DNS       | 172.16.1.1    |
|               |               |

- 3. مرورگر وب خود را باز کنید و از صفحه OSD LAN آدرس IP را وارد کنید. سپس صفحه وب به صورت زیر نمایش داده خواهد شد:

![](_page_43_Picture_6.jpeg)

توجه: هنگامی که از آدرس IP پروژکتور خود استفاده می کنید، نمی توانید به سرور خدمات خود متصل شوید.

 به دلیل استفاده از صفحه وب تحت شبکه برای ورودی رشته در برگه [ابزار]، محدودیت طول ورودی در زیر فهرست شده است ("فاصله" و سایر کلیدهای سجاوندی هم شمرده می شوند):

| 0 3 1 2 3.          | -( )            |                            |
|---------------------|-----------------|----------------------------|
| طبقه بندى           | مورد            | طول ورودی<br>(به کار اکتر) |
|                     | آدرس IP         | 15                         |
| کنترل Crestron      | شناسه IP        | 2                          |
|                     | پورت            | 5                          |
|                     | نام پروژکتور    | 10                         |
| پروژکتور            | مكان            | 9                          |
|                     | تخصيص يافته به  | 9                          |
|                     | DHCP (فعال شد)  | (N/A)                      |
|                     | آدرس IP         | 15                         |
| تنظيمات شبكه        | ماسک شبکه فر عی | 15                         |
|                     | درگاه پیش فرض   | 15                         |
|                     | سرور DNS        | 15                         |
|                     | فعال شد         | (N/A)                      |
| رمز عبور کاربر      | رمز عبور جدید   | 15                         |
|                     | تاييد           | 15                         |
|                     | فعال شد         | (N/A)                      |
| رمز عبور کاربر ارشد | رمز عبور جدید   | 15                         |
|                     | تاييد           | 15                         |
|                     |                 |                            |

|                 |                       |              | Tools        | info | Contact IT H |
|-----------------|-----------------------|--------------|--------------|------|--------------|
|                 |                       |              |              |      |              |
|                 |                       |              |              |      |              |
|                 |                       |              |              |      |              |
|                 |                       |              |              |      |              |
|                 | Projector Information |              | Projector St | atus |              |
| Projector Name  | PROJECTOR             | Power Status | Power On.    |      |              |
| Location        | LOCATION              | Source       | COMPOSITE    |      |              |
|                 |                       | Image        | Presentation |      |              |
| irmware Version | A06                   | Projection   | front        |      |              |
| Mac Address     | BC:9A:77:56:34:88     |              |              |      |              |
| Resolution      | 1024x768              |              |              |      |              |
| Lamp Hours      | 23                    | Lamp Mode    | Economy Mode |      |              |
| Group Name      | GROUP                 | Error Status | 0:Normal     |      |              |
|                 |                       |              |              |      |              |
|                 |                       |              |              |      |              |
|                 |                       |              |              |      |              |
|                 |                       | exit         |              |      |              |
|                 |                       |              |              |      |              |
| (C) Cl          | RESTRON.              |              |              |      |              |
|                 |                       |              |              |      |              |

# ابزار کنترل Crestron RoomView

Crestron RoomView™ ایستگاه مرکزی نظارت بر بیش از 250 سیستم کنترلی بر روی یک شبکه اترنت را فراهم می کند (تعداد بیشتر هم ممکن است، تعداد به ترکیب شناسه IP و آدرس IP بستگی دارد). Crestron RoomView هر یک از پرژکتور ها، شامل وضعیت انلاین پرژکتور، برق سیستم، عمر منبع روشنایی، تنظیم شبکه و نقص سخت افزار، به علاوه هر ویژگی سفارشی را که سرپرست تعریف کرده باشد، کنترل میکند.

کاربر ارشد می تواند اطلاعات اتاق، اطلاعات تماس و رویداد اضافه کند، حذف یا ویرایش کند، که بطور خودکار توسط نرم افزار برای همه کاربران ثبت می شود (عملکرد UI بصورت تصویر زیر است)

توجه: پشتیبانی از عملکرد Crestron RoomView به مدل بستگی دارد.

صفحه اصلى

|                  |            |          |     |              |               |               |      | 9        |          |
|------------------|------------|----------|-----|--------------|---------------|---------------|------|----------|----------|
| tor.rvd - Room¥i | ew Express |          |     |              |               |               |      |          |          |
| 見(V) 親窗(W) 説     | 明(出)       |          |     |              |               |               |      |          |          |
| t 🖂 🤁 🔒 📠        | B 🛈 💡      |          |     |              |               |               |      |          |          |
| Name             | Location   | Online   | Log | System Power | Display Power | Display Usage | Help | Schedule | Emergenc |
| Projector        | Here       | <b>√</b> | 1   |              |               |               |      |          |          |
|                  |            |          |     |              |               |               |      |          |          |
|                  |            |          |     |              |               |               |      |          |          |
|                  |            |          |     |              |               |               |      |          |          |

2. ويرايش اتاق

در صفحه «ویرایش اتاق»، آدرس IP (یا نام هاست) را به همان صورتی که در منوی روی صفحه نمایش (OSD) پروژکتور نشان داده شده است و برای IPID مقدار "02"، برای بورت کنتر ل ذخیر ه Crestron مقدار "41794" را وار دکنید

| ) ، برای پورت خلیرن دخیره Ciestion معدار 41/94 را وارد خلید. | IPIL مقدر 20 |
|--------------------------------------------------------------|--------------|
| Edit Room: New                                               | ×            |
| General Groups                                               |              |
| Room Information                                             |              |
| Name: Projector Phone:                                       |              |
| Help Here e-Control Link:                                    | Browse       |
| IP Address: 192.168.0.100 Video Link:                        |              |
| IPID/IP Port: 02                                             |              |
| DHCP Enabled                                                 |              |
| External Gateway Username:                                   |              |
| 0.0.0.0 Password:                                            |              |
| Comment-                                                     |              |
|                                                              |              |
|                                                              |              |
| Save Room Save As                                            | Help         |
| 確定取消                                                         | 套用(A)        |

لطفا برای روش تنظیم و کار با Crestron RoomView، دریافت دفترچه راهنمای کاربر RoomView™ و اطلاعات بیشتر به سایت زیر بروید: http://www.crestron.com

| ويرايش خصوصيات                                                                                                    | .3 |
|----------------------------------------------------------------------------------------------------|----|
| Edit Attribute: New                                                                                                    |    |
| General Alert   Groups   Rooms   Contacts                                                                                                    |    |
| Attribute Properties       Signal Name:     Off     On       Device:     Image: Control of the second second s |    |
| Signal Type: Digital  Join Number: 50 Default Max. Value: 1                                                                                                    |    |
| Options          Options       Display on main view         Apply attribute to all contacts       Show on context menu         Advanced         Record attribute changes to log                                                                                                    |    |
| ويرايش رويداد                                                                                                    | .4 |
| idit Event: Display Off                                                                                                    |    |
| General Rooms                                                                                                    |    |
| Name: Display Off 🔽 Enable this event                                                                                                    |    |
| Type: Digital 🔽 🔽 Repeat event                                                                                                    |    |

برای اطلاعات بیشتر، به سایت زیر مراجعه کنید .http://www.crestron.com & www.crestron.com/getroomview

🔽 Weekdays

🔽 Monday

🔽 Tuesday

✓ Wednesday✓ Thursday✓ Friday

🔲 Weekends

🔲 Saturday

🔲 Sunday

شبهه از Creston (نمای اتاق)، AMX (کشف دستگاه)، PJLink و کنترل RS232 پشتیبانی میکند.

Join: 6

Start Date: 2016/ 2/23 🚽

End Date: 2016/ 2/23 🚽

Time: 上午 12:00:00 ÷

Schedule -

-

# نصب و نظافت فیلتر اختیاری گرد و خاک

توصیه میشود بعد از هر 500 ساعت کار، فیلتر گرد و خاک رانظافت کنید، یا اگر از پروژکتور در محیطی غبارآلود استفاده میکنید، این کار بیشتر انجام دهید. هنگامی که پیغام هشدار ظاهر میشود، بری نظافت فیلتر هوا، موارد زیر را انجام دهید:

![](_page_46_Figure_3.jpeg)

#### توجه:

فیلتر اختیاری گرد و غبار باید در محیط غبار آلود مورد استفاده قرار بگیرد. اگر فیلتر هوا نصب شده است، نگهداری مناسب از داغ کردن و خرابی پروژکتور جلوگیری میکند. فیلتر گرد و غبار اختباری است. رابطهای مخصوص بر اساس مشخصات هر نوع انتخاب میشوند.

![](_page_46_Figure_6.jpeg)

رویه نظافت فیلتر هوا:
 ۹. با فشار دکمه "ل" پروژکتور را خاموش کنید.
 2. دو شاخه برق را قطع کنید.
 3. فیلتر گرد و غبار را همانطور که در شکل توضیح داده شده بیرون آورید. [)
 4. با دقت فیلتر گرد و غبار را جدا کنید. سپس فیلتر را تعویض یا نظافت کنید. [)
 5. پروژکتور را روشن کنید و پس از آنکه فیلتر گرد و غبار تعویض شد، کنتور مصرف فیلتر را دوباره تنظیم کنید.

حالت های سازگاری

|                                                                                                   |                        |                             | A. VGA آنالوگ          |           |               |
|---------------------------------------------------------------------------------------------------|------------------------|-----------------------------|------------------------|-----------|---------------|
|                                                                                                   |                        |                             | (1) سیگنال PC          |           |               |
| توضيحات EDID                                                                                      | پیکسل CLK<br>[مگاهرتز] | فرکانس افقی<br>[کیلو هر تز] | فرکانس عمودی<br>[هرنز] | رزولوشن   | حالت ها       |
| ز مانبندی های دائمی 1                                                                             | 25.2                   | 31.5                        | 60                     | 640x480   | VGA           |
| ز مانبندی های دائمی 1                                                                             | 26.8                   | 35.0                        | 67                     | 640x480   |               |
| ز مانبندی های دائمی 1                                                                             | 31.5                   | 37.9                        | 72                     | 640x480   |               |
| ز مانبندی های دائمی 1                                                                             | 31.5                   | 37.5                        | 75                     | 640x480   |               |
|                                                                                                   | 36.0                   | 43.3                        | 85                     | 640x480   |               |
| ز مانیندی های دائمی 1                                                                             | 28.3                   | 31.5                        | 70                     | 720x400   | IBM           |
| ز مانبندی های دائمی 1                                                                             | 36.0                   | 35.1                        | 56                     | 800x600   | SVGA          |
| ز مانیندی های دائمی 1                                                                             | 40.0                   | 37.9                        | 60                     | 800x600   |               |
| ز مانبندی های دائمی 2                                                                             | 50.0                   | 48.1                        | 72                     | 800x600   |               |
| ز مانبندی های دائمی 2                                                                             | 49.5                   | 46.9                        | 75                     | 800x600   |               |
|                                                                                                   | 56.3                   | 53.7                        | 85                     | 800x600   |               |
| ز مانبندی های دائمی 2                                                                             | 57.3                   | 49.1                        | 75                     | 832x624   | Apple, Mac II |
| WXGA: زمان،ندی های دائمی 2<br>XGA: زمان،ندی های دائمی 2 و (اصلی) زمان،ندی<br>دقیق/ قسمت توصیفگر 1 | 65.0                   | 48.4                        | 60                     | 1024x768  | XGA           |
| ز مانبندی های دائمی 2                                                                             | 75.0                   | 56.5                        | 70                     | 1024x768  |               |
| ز مانبندی های دائمی 2                                                                             | 78.8                   | 60.0                        | 75                     | 1024x768  |               |
|                                                                                                   | 94.5                   | 68.7                        | 85                     | 1024x768  |               |
| شناسایی زمان بندی استاندار د                                                                      | 137.8                  | 99.0                        | 120                    | 1024x768  |               |
| زمانبندى ذخير مشده توليدكننده                                                                     | 100.0                  | 68.7                        | 75                     | 1152x870  | Apple, Mac II |
|                                                                                                   | 108.0                  | 64.0                        | 60                     | 1280x1024 | SXGA          |
|                                                                                                   | 133.0                  | 77.0                        | 72                     | 1280x1024 |               |
| ز مانبندی های دائمی 2                                                                             | 135.0                  | 80.0                        | 75                     | 1280x1024 |               |
| شناسایی زمان بندی استاندار د                                                                      | 101.3                  | 60.0                        | 60                     | 1280x960  | QuadVGA       |
|                                                                                                   | 130.0                  | 75.2                        | 75                     | 1280x960  |               |
|                                                                                                   | 121.8                  | 65.3                        | 60                     | 1400x1050 | SXGA+         |
| شناسایی زمانبندی استاندار د                                                                       | 161.0                  | 75.0                        | 60                     | 1600x1200 | UXGA          |
|                                                                                                   | 148.5                  | 67.5                        | 60                     | 1920x1080 | Full HD       |
| فاصلهگذاری کاهشیافته                                                                              | 154                    | 74                          | 60                     | 1920x1200 | WUXGA         |
|                                                                                                   |                        | ں طولانی                    | (2) زمانبندی عریض      |           |               |
| شناسایی زمان بندی استاندار د                                                                      | 74.2                   | 44.8                        | 60                     | 1280x720  | WXGA          |
| WXGA: (اصلی) زمانیندی دقیق/ قسمت<br>توصیفگر 1<br>XGA: شناسایی زمانیندی استاندارد                  | 83.5                   | 49.6                        | 60                     | 1280x800  |               |
|                                                                                                   | 84.8                   | 47.7                        | 60                     | 1366x768  |               |
| شناسایی زمانبندی استاندار د                                                                       | 106.5                  | 59.9                        | 60                     | 1440x900  |               |
| WXGA: شناسایی زمانیندی استاندارد<br>XGA: ندارد                                                    | 146.3                  | 65.3                        | 60                     | 1680x1050 | WSXGA+        |
|                                                                                                   | 92.25                  | 44.35                       | 60                     | 1920x720  |               |

|                                                                                                   |                        | ç                           | (3) سيگنال كامپوننت    |                       |               |
|---------------------------------------------------------------------------------------------------|------------------------|-----------------------------|------------------------|-----------------------|---------------|
|                                                                                                   | 13.5                   | 15.7                        | 59.94(29.97)           | 720x480<br>(1440x480) | 480i          |
|                                                                                                   | 13.5                   | 15.6                        | 50(25)                 | 720x576<br>(1440x576) | 576i          |
|                                                                                                   | 27.0                   | 31.5                        | 59.94                  | 720x480               | 480p          |
|                                                                                                   | 27.0                   | 31.3                        | 50                     | 720x576               | 576p          |
|                                                                                                   | 74.25                  | 45.0                        | 60                     | 1280x720              | 720p          |
|                                                                                                   | 74.25                  | 37.5                        | 50                     | 1280x720              | 720p          |
|                                                                                                   | 74.25                  | 33.8                        | 60(30)                 | 1920x1080             | 1080i         |
|                                                                                                   | 74.25                  | 28.1                        | 50(25)                 | 1920x1080             | 1080i         |
|                                                                                                   | 74.25                  | 27.0                        | 23.98/24               | 1920x1080             | 1080p         |
|                                                                                                   | 148.5                  | 67.5                        | 60                     | 1920x1080             | 1080p         |
|                                                                                                   | 148.5                  | 56.3                        | 50                     | 1920x1080             | 1080p         |
|                                                                                                   |                        |                             |                        |                       |               |
|                                                                                                   |                        |                             |                        |                       |               |
|                                                                                                   |                        |                             | HDMI .B ديجيتال        |                       |               |
|                                                                                                   |                        | بيوتر                       | (1) إشارة جهاز الكم    |                       |               |
| توضيحات EDID                                                                                      | پیکسل CLK<br>[مگاهرتز] | فرکانس افقی<br>[کیلو هر تز] | فرکانس عمودی<br>[هرتز] | رزولوشن               | حالت ها       |
| زمانبندی های دائمی 1                                                                              | 25.2                   | 31.5                        | 60                     | 640x480               | VGA           |
| زمانبندی های دائمی 1                                                                              | 26.8                   | 35.0                        | 67                     | 640x480               |               |
| زمانبندی های دائمی 1                                                                              | 31.5                   | 37.9                        | 72                     | 640x480               |               |
| زمانبندی های دائمی 1                                                                              | 31.5                   | 37.5                        | 75                     | 640x480               |               |
|                                                                                                   | 36.0                   | 43.3                        | 85                     | 640x480               |               |
| زمانبندی های دائمی 1                                                                              | 28.3                   | 31.5                        | 70                     | 720x400               | IBM           |
| زمانبندی های دائمی 1                                                                              | 36.0                   | 35.1                        | 56                     | 800x600               | SVGA          |
| زمانبندی های دائمی 1                                                                              | 40.0                   | 37.9                        | 60                     | 800x600               |               |
| ز مانبندی های دائمی 2                                                                             | 50.0                   | 48.1                        | 72                     | 800x600               |               |
| ز مانبندی های دائمی 2                                                                             | 49.5                   | 46.9                        | 75                     | 800x600               |               |
|                                                                                                   | 56.3                   | 53.7                        | 85                     | 800x600               |               |
| ز مانبندی های دائمی 2                                                                             | 57.3                   | 49.1                        | 75                     | 832x624               | Apple, Mac II |
| WXGA: زمانبندی های دائمی 2<br>XGA: زمانبندی های دائمی 2 و (اصلی) زمانبندی<br>دقیق/ قسمت توصیفگر 1 | 65.0                   | 48.4                        | 60                     | 1024x768              | XGA           |
| زمانبندی های دائمی 2                                                                              | 75.0                   | 56.5                        | 70                     | 1024x768              |               |
| زمانبندی های دائمی 2                                                                              | 78.8                   | 60.0                        | 75                     | 1024x768              |               |
|                                                                                                   | 94.5                   | 68.7                        | 85                     | 1024x768              |               |
| شناسایی زمانبندی استاندار د                                                                       | 137.8                  | 99.0                        | 120                    | 1024x768              |               |
| زمانبندى ذخير مشده توليدكننده                                                                     | 100.0                  | 68.7                        | 75                     | 1152x870              | Apple, Mac II |
|                                                                                                   | 108.0                  | 64.0                        | 60                     | 1280x1024             | SXGA          |
|                                                                                                   | 133.0                  | 77.0                        | 72                     | 1280x1024             |               |
| زمانبندیهای دائمی 2                                                                               | 135.0                  | 80.0                        | 75                     | 1280x1024             |               |

| شناسایی زمانبندی استاندار د                                                       | 101.3             | 60.0              | 60                | 1280x960              | QuadVGA        |
|-----------------------------------------------------------------------------------|-------------------|-------------------|-------------------|-----------------------|----------------|
|                                                                                   | 130.0             | 75.2              | 75                | 1280x960              |                |
|                                                                                   | 121.8             | 65.3              | 60                | 1400x1050             | SXGA+          |
| شناسایی زمانبندی استاندار د                                                       | 161.0             | 75.0              | 60                | 1600x1200             | UXGA           |
|                                                                                   | 148.5             | 67.5              | 60                | 1920x1080             | Full HD        |
| فاصلهگذاری کاهشیافته                                                              | 154               | 74                | 60                | 1920x1200             | WUXGA          |
|                                                                                   |                   | ں طولانی          | (2) زمانبندی عریض |                       |                |
| شناسایی زمانبندی استاندارد                                                        | 74.2              | 44.8              | 60                | 1280x720              | WXGA           |
| WXGA: (اصلی) زمانیندی دقیق/ قسمت<br>توصیفگر 1<br>XGA: شناسایی زمانیندی استاندار د | 83.5              | 49.6              | 60                | 1280x800              |                |
|                                                                                   | 84.8              | 47.7              | 60                | 1366x768              |                |
| شناسایی زمانبندی استاندار د                                                       | 106.5             | 59.9              | 60                | 1440x900              |                |
| WXGA: شناسایی زمانیندی استاندارد<br>XGA: ندارد                                    | 146.3             | 65.3              | 60                | 1680x1050             | WSXGA+         |
|                                                                                   | 92.25             | 44.35             | 60                | 1920x720              |                |
|                                                                                   |                   | ، ویدئوی <i>ی</i> | HDMI (3) - سيگناز |                       |                |
| توصيفگر كوتاه ويدئويي زمانبندي CEA EDID                                           | 25.2              | 31.5              | 59.94/60          | 640x480               | 640x480p       |
| توصيفگر کوتاه ويدئويي زمانېندي CEA EDID                                           | 13.5              | 15.7              | 59.94(29.97)      | 720x480<br>(1440x480) | 480i           |
| توصيفگر کوتاه ويدئويي زمانېندي CEA EDID                                           | 13.5              | 15.6              | 50(25)            | 720x576<br>(1440x576) | 576i           |
| توصيفگر کوتاه ويدئويي زمانبندي CEA EDID                                           | 27.0              | 31.5              | 59.94             | 720x480               | 480p           |
| توصيفگر كوتاه ويدئويي زمانيندي CEA EDID                                           | 27.0              | 31.3              | 50                | 720x576               | 576p           |
| (اصلی) توصیفگر کوتاہ ویدئویی زمانبندی CEA<br>EDID                                 | 74.25             | 45.0              | 60                | 1280x720              | 720p           |
| (اصلی) توصیفگر کوتاہ ویدئویی زمانبندی CEA<br>EDID                                 | 74.25             | 37.5              | 50                | 1280x720              | 720p           |
| توصيفگر کوتاه ويدئويي زمانبندي CEA EDID                                           | 74.25             | 33.8              | 60(30)            | 1920x1080             | 1080i          |
| توصيفگر کوتاه ويدئويي زمانبندي CEA EDID                                           | 74.25             | 28.1              | 50(25)            | 1920x1080             | 1080i          |
| توصيفگر کوتاه ويدئويي زمانبندي CEA EDID                                           | 74.25             | 27.0              | 23.98/24          | 1920x1080             | 1080p          |
| توصيفگر كوتاه ويدئويي زمانيندي CEA EDID                                           | 148.5             | 67.5              | 60                | 1920x1080             | 1080p          |
| توصيفگر كوتاه ويدئويي زمانبندي CEA EDID                                           | 148.5             | 56.3              | 50                | 1920x1080             | 1080p          |
| ۇيى                                                                               | HD - سيگنال ويدئو | ىدى ضرورى MI 1.4a | (4) زمانبندی سهب  |                       |                |
| توصيفگر كوتاه ويدئويي زمانبندي CEA EDID                                           | 148.5             | 75                | 50                | 720p                  |                |
| توصيفگر كوتاه ويدئويي زمانبندي CEA EDID                                           | 148.5             | 90                | 59.94/60          | 720p                  | Frame Packing  |
| توصيفگر كوتاه ويدئويي زمانبندي CEA EDID                                           | 148.5             | 54                | 23.98/24          | 1080p                 |                |
| توصيفگر كوتاه ويدئويي زمانبندي CEA EDID                                           | 74.25             | 37.5              | 50                | 720p                  |                |
| توصيفگر كوتاه ويدئويي زمانبندي CEA EDID                                           | 74.25             | 45.0              | 59.94/60          | 720p                  | Top-and-Bottom |
| توصيفگر كوتاه ويدئويي زمانبندي CEA EDID                                           | 74.25             | 27.0              | 23.98/24          | 1080p                 |                |
|                                                                                   |                   | سيگنال ورودي      | (5) محدوده فركانس |                       |                |

أنالوگ : MHz 162.5 × 4 Hz ~ 120 Hz بيشترين نرخ پيکسل: 6h = 15 kHz ~ 100 kHz, fv = 24 Hz ~ 120 Hz . ديجيتال (HDMI): fh = 15 kHz ~ 100 kHz, fv = 24 Hz ~ 120 Hz . بيشترين نرخ پيکسل: MHz 200 ضمايم

# نصب دستگاه به سقف

برای جلوگیری از آسیب دیدن پروژکتور، لطفاً از قاب مخصوص سقف Optoma استفاده کنید.

- در صورتی که قصد دارید از قاب مخصوص سقف محصول شرکت دیگری استفاده کنید، لطفاً اطمینان حاصل نمایید که پیچ های مخصوص اتصال پروژکتور به قاب، خصوصیات زیر را داشته باشد:
  - نوع پيچ: 4\*M4
  - حداقل طول پيچ: 14 mm

توجه: لطفاً به خاطر داشته باشيد كه خسارت ناشى از نصب غلط، باعث ابطال ضمانت مى شود.

# هشدار:

- در صورتی که قاب مخصوص سقف را از شرکت دیگری خریداری می کنید، لطفاً اطمینان حاصل کنید که از پیچهای با اندازه مناسب استفاده کنید.
   اندازه پیچ به ضخامت صفحه قاب بستگی دارد.
  - 2. اطمينان حاصل كنيد كه ميان سقف و قسمت زيرين پروژكتور حداقل 10 سانتي متر فضا موجود باشد.
    - 3. از نصب پروژکتور در نزدیکی منبع گرمایی خودداری نمایید.

![](_page_50_Figure_11.jpeg)

# ضمايم دفاتر بين المللى Optoma

+47 32 98 89 90

+47 32 98 89 99

info@optoma.no

برای خدمات یا پشتیبانی، لطفا با دفتر محلی خود تماس بگیرید.

## آمريكا

3178 Laurelview Ct. Fremont, CA 94538, USA www.optomausa.com

## كانادا

3178 Laurelview Ct. Fremont, CA 94538, USA www.optomausa.com

#### آمريكاي لاتين

3178 Laurelview Ct. Fremont, CA 94538, USA www.optomausa.com

## ارويا

Unit 1, Network 41, Bourne End Mills Hemel Hempstead, Herts, HP1 2UJ, United Kingdom www.optoma.eu تلفن خدمات: 691865 1923(0) 44+

## بنلوکس (با مسئولیت محدود)

Randstad 22-123 1316 BW Almere The Netherlands www.optoma.nl

## فرانسه

Bâtiment E 81-83 avenue Edouard Vaillant 92100 Boulogne Billancourt, France

#### اسيانيا

C/ José Hierro.36 Of. 1C 28522 Rivas VaciaMadrid, Spain

#### دوچلند

Wiesenstrasse 21 W D40549 Düsseldorf. Germany

888-289-6786 510-897-8601

- services@optoma.com
- 888-289-6786
- 510-897-8601
- services@optoma.com
- **See 1** 888-289-6786
- 510-897-8601 services@optoma.com
- ژاين

東京都足立区綾瀬3-25-18 株式会社オーエス コンタクトセンター:0120-380-495

WOOMI TECH.CO.,LTD.

seoul,135-815, KOREA

4F,Minu Bldg.33-14, Kangnam-Ku, 🚺 +82+2+34430004

info@os-worldwide.com www.os-worldwide.com

+886-2-8911-8600

+886-2-8911-6550

asia.optoma.com

services@optoma.com.tw

+82+2+34430005

# تايوان

اسكانديناوى

Norway

Norway

کرہ

Lerpeveien 25

3040 Drammen

PO.BOX 9515

3038 Drammen

12F., No. 213, Sec. 3, Beixin Rd., Xindian Dist., New Taipei City 231, Taiwan, R.O.C. www.optoma.com.tw

## هنگ کنگ

Unit A, 27/F Dragon Centre, 79 Wing Hong Street, Cheung Sha Wan, Kowloon, Hong Kong

## چين

5F, No. 1205, Kaixuan Rd., **Changning District** Shanghai, 200052, China

+852-2396-8968 +852-2370-1222 www.optoma.com.hk

+86-21-62947376 +86-21-62947375 www.optoma.com.cn

- 【 +44 (0) 1923 691 800 +44 (0) 1923 691 888 service@tsc-europe.com
- **(** +31 (0) 36 820 0252 +31 (0) 36 548 9052
  - **(** +33 1 41 46 12 20
  - +33 1 41 46 94 35
  - savoptoma@optoma.fr

+34 91 499 06 06 +34 91 670 08 32

+49 (0) 211 506 6670 +49 (0) 211 506 66799 info@optoma.de

# www.optoma.com